# SCNES

# Sistema de Cadastro Nacional de Estabelecimentos de Saúde

# Manual de Instalação e Administração

Versão do produto: 2.2.73

Edição do documento: 3.0 Fevereiro de 2009

# SCNES

# Sistema de Cadastro Nacional de Estabelecimentos de Saúde

# Manual de Instalação e Administração

Versão do produto: 2.2.73 Edição do documento:3.0 Fevereiro de 2009 Número de páginas: 53

<sup>©</sup>DATASUS – Todos os direitos reservados

Impresso no Brasil

As informações contidas neste documento são de propriedade do DATASUS, sendo proibida a sua divulgação, reprodução ou armazenamento em base de dados ou sistema de recuperação sem permissão prévia e por escrito do DATASUS. Estão sujeitas a alterações sem notificação prévia.

Os nomes de produtos, serviços ou tecnologias eventualmente mencionados neste documento são marcas registradas dos respectivos detentores.

Fazer cópias de qualquer parte deste documento para qualquer finalidade, além do uso pessoal, constitui violação das leis internacionais de direitos autorais.

#### MS/DATASUS/CTI

**Processo de Documentação de Sistemas – PDOC** Rua México, 128, Centro CEP 20031-142 – Rio de Janeiro – RJ – Brasil <u>http://www.datasus.gov.br</u>

# Histórico de edições

# Fevereiro de 2009

Edição 3.0, referente ao SCNES, versão 2.2.73

## Novembro de 2008

Edição 2.0, referente ao SCNES, versão 2.2.51.

# Outubro de 2008

Edição 1.0, referente ao SCNES, versão 2.2.00.

# Índice

| 1.1 Benefícios                          | 7  |
|-----------------------------------------|----|
| 1.2 Público alvo                        | 9  |
| 1.3 Definições e abreviaturas           | 9  |
| 1.4 Convenções                          | 11 |
| 2. Requisitos para a instalação         | 13 |
| 1.1 Hardware                            | 13 |
| Configuração mínima                     | 13 |
| Configuração recomendável               | 13 |
| 1.2 Conhecimentos básicos necessários   | 14 |
| 3. Instalação do SCNES                  | 15 |
| 3.1 Instalação                          | 17 |
| Download do arquivo de instalação SCNES | 18 |
| Instalando o SCNES                      | 20 |
| Configurando o SCNES                    | 25 |
| 3.2 Atualizando o SCNES                 | 32 |
| 4. Procedimentos pós-instalação         | 37 |
| 4.1 Iniciação do SCNES                  | 37 |
| Executar                                | 37 |
| Acessar                                 | 38 |
| Cadastrar usuários                      | 39 |
| Incluir                                 | 39 |
| Consultar                               | 42 |
| Alterar                                 | 43 |
| Excluir                                 | 44 |
| 5. Funções do administrador             | 47 |
| 5.1 Gerar cópia de segurança            | 47 |
| 5.2 Restaurar cópia de segurança        | 50 |
| LISTA DE FIGURAS                        |    |

Figura 1. Portal da secretaria de Atenção à Saúde - Datasus 18

| Figura 2. Download da versão completa do SCNES           | 18 |
|----------------------------------------------------------|----|
| Figura 3. Programa de instalação do SCNES                | 21 |
| Figura 4. Instalação concluída                           | 24 |
| Figura 5. Leia-me                                        | 24 |
| Figura 6. Cadastro do gestor                             | 25 |
| Figura 7. Tela sincronização do histórico                | 31 |
| Figura 8. Tela principal                                 | 31 |
| Figura 9. Programa de atualização do SCNES               | 33 |
| Figura 10. Menu iniciar                                  | 38 |
| Figura 11. Identificação do usuário                      | 38 |
| Figura 12. Tela segurança — Cadastrar usuários           | 40 |
| Figura 13. Cadastro de usuários e configuração de perfis | 40 |
| Figura 14. Tela segurança — Gerar cópia de segurança     | 48 |
| Figura 15. Geração de cópia de segurança                 | 49 |
| Figura 16. Tela segurança — Restaurar cópia de segurança | 51 |
| Figura 17. Restauração de cópia de segurança             | 52 |
|                                                          |    |

#### LISTA DE TABELAS

| Tabela 1. | Definições e abreviaturas        | 11 |
|-----------|----------------------------------|----|
| Tabela 2. | Convenções deste manual          | 11 |
| Tabela 3. | Definições dos cenários do SCNES | 17 |
| Tabela 4. | Leia-me (Atualizações)           | 36 |

# 1. INTRODUÇÃO

O Cadastro Nacional dos Estabelecimentos de Saúde foi instituído pela Portaria MS/SAS 376, de 03 de outubro de 2000, publicada no Diário Oficial da União de 04 de outubro de 2000. Após acordo na Comissão Intergestores Tripartite a PT 376 permaneceu em consulta pública até dezembro de 2000. Com a incorporação das sugestões recebidas dos gestores estaduais e municipais do SUS e da sociedade em geral, editou-se em 29/12/2000 a PT/SAS 511/2000 que passa a normatizar o processo de cadastramento em todo território nacional.

O sistema representa um desejo há muito tempo aspirado por todos que utilizam as informações de saúde como base para elaboração do seu trabalho, tanto no aspecto operacional quanto gerencial, visto que os dados cadastrais se constituem um dos pontos fundamentais para a elaboração da programação, controle e avaliação da assistência hospitalar e ambulatorial no país, assim como a garantia da correspondência entre a capacidade operacional das entidades vinculadas ao SUS e o pagamento pelos serviços prestados.

É um gigantesco empreendimento no sentido de adquirir o conhecimento efetivo de como está formado o universo de estabelecimentos que cuidam da saúde da nossa população, desde nos grandes centros, até nas mais longínquas localidades, tornando visível esse cenário a toda sociedade, fortalecendo o controle social.

O Cadastro Nacional de Estabelecimentos de Saúde — CNES é base para operacionalizar os Sistemas de Informações em Saúde, estes imprescindíveis para um gerenciamento eficaz e eficiente.

Propicia ao Gestor o conhecimento da realidade da rede assistencial existente e suas potencialidades, auxiliando no planejamento em saúde, em todos os níveis de governo, além de possibilitar maior controle social pela população.

O CNES visa disponibilizar informações das atuais condições de infraestrutura de funcionamento dos Estabelecimentos de Saúde em todas as esferas Federal, Estadual e Municipal.

# 1.1 Benefícios

A implantação do SCNES oferece inúmeros benefícios, tanto para a SMS,

quanto para os EAS da rede ambulatorial básica do SUS, dos quais pode-se destacar:

O SCNES - O Sistema de Cadastro Nacional de Estabelecimentos de Saúde compreende o cadastro dos Estabelecimentos de Saúde nos aspectos de Área Física, Recursos Humanos, Equipamentos e Serviços Ambulatoriais e Hospitalares. Ainda, compreende o cadastro do profissional de saúde e das equipes da Estratégia de Saúde da Família. E base estrutural juntamente com o Cartão Nacional de Saúde – CNS (CadSUS)- e outros sistemas de cunho estruturante, para todos os sistemas que dependam de dados relativos a Estabelecimentos, Profissionais e Usuários.

Este sistema permite a captação dos dados contidos nas Fichas de Cadastramento de Estabelecimentos de Saúde – FCES permitindo, com isto, a criação, atualização e manutenção do Cadastro Nacional de Estabelecimentos de Saúde, dos profissionais de saúde e das equipes de saúde da família, inicialmente em nível local (Estados e Municípios) e a seguir, no nível federal.

O SCNES pode ser implantado em diferentes locais de instalação, integrando os níveis de organização da rede de saúde municipal. O SCNES transfere dados para o BDCNES — Banco de Dados Nacional, gerando a Base Nacional do Cadastro de Estabelecimentos de Saúde.

Dentre as funções disponíveis no sistema, destacam-se:

- Cadastro dos estabelecimentos, dos profissionais e das equipes.
- Emissão de relatórios operacionais, gerenciais e estatísticos.
- Rotinas de importação, exportação consistências de arquivos.
- Configurações de acesso e operação do sistema.
- Cópia e restauração da base de dados.
- Atualização das Tabelas do SIA/SUS e outras utilizadas para operação da aplicação.
- Atualização de bases de dados geradas a parir da base nacional.
- Manutenção do arquivo de senhas contendo permissões de acesso ao sistema.

A figura a seguir ilustra com clareza a visão gráfica que compõem o SCNES, contexto no qual se apresenta todo o processo de informatização dos EAS.

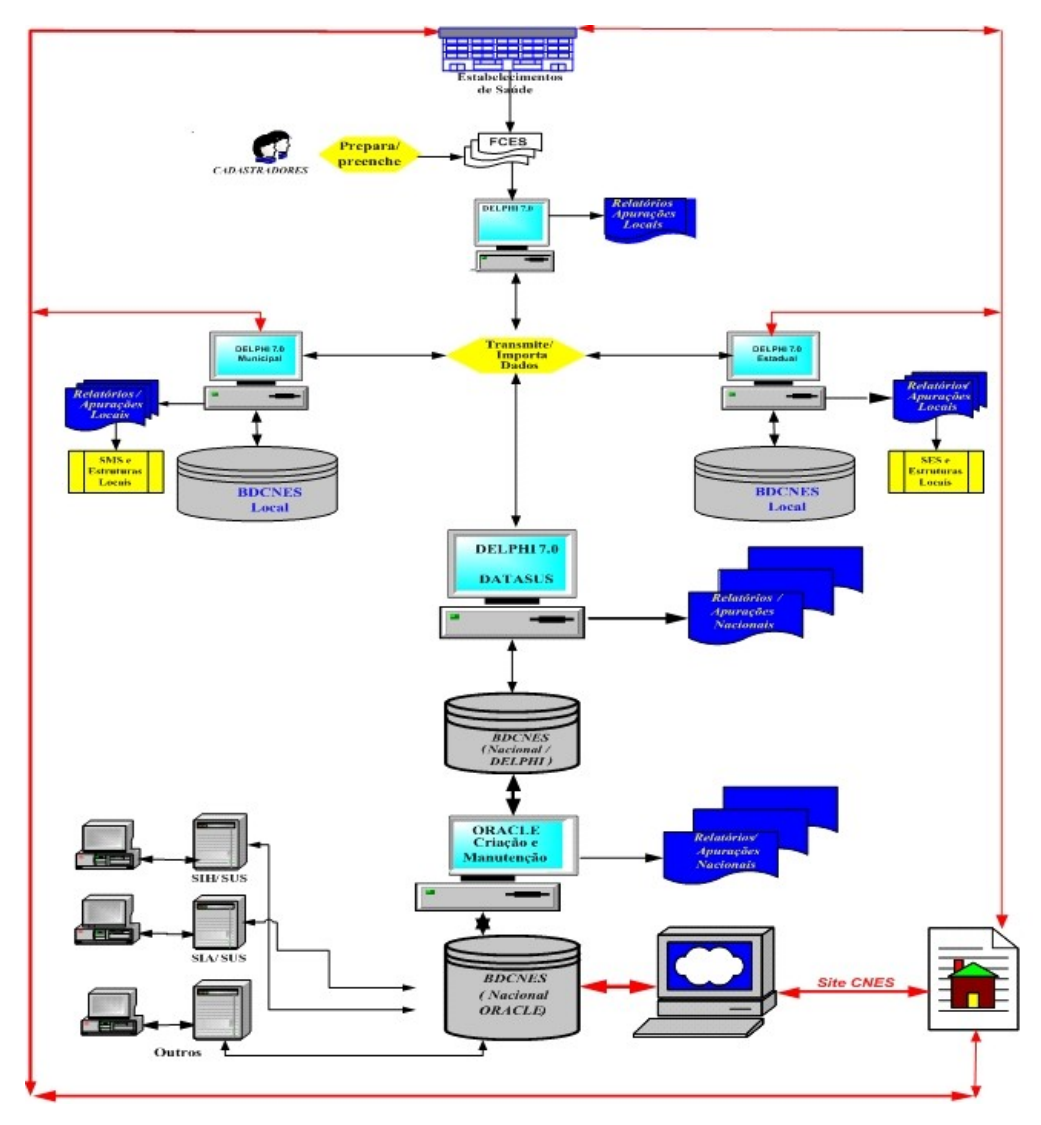

# 1.2 Público alvo

O SCNES é uma ferramenta de otimização do gerenciamento local direcionada às Secretariais Estaduais de Saúde (SES), Secretarias Municipais de Saúde (SMS) e aos Estabelecimentos de Saúde (EAS).

# 1.3 Definições e abreviaturas

| ABREVIATURAS | DEFINIÇÕES                                                                                                    |
|--------------|----------------------------------------------------------------------------------------------------|
| SUS          | Sistema Único de Saúde – Sistema de<br>assistência à saúde da população tornando<br>obrigatório o atendimento público a<br>qualquer cidadão. |
| DATASUS      | Departamento de Informática do SUS –<br>Responsabilidade de coletar, processar e                                                             |

|                                     | disseminar informações sobre saúde.                                                                                                    |
|-------------------------------------|----------------------------------------------------------------------------------------------------|
| SMS                                 | Secretaria Municipal de Saúde — É o<br>órgão gestor do Sistema Único de Saúde<br>(SUS), que tem como atribuições<br>coordenar os serviços, as ações e políticas<br>de saúde na cidade. Estabelece ações<br>integradas e intersetoriais com outros<br>setores públicos e privados das esferas<br>municipal, estadual e federal.                                                                                                    |
| EAS                                 | Estabelecimento de Atenção à Saúde — É<br>a nova nomenclatura para Unidade Básica<br>de Saúde. Realiza a atenção básica e<br>integral à saúde a uma população<br>determinada, de forma programada ou<br>não, nas quatro especialidades básicas<br>(clínica médica, pediatria, ginecologia e<br>obstetrícia), oferecendo assistência<br>odontológica e de outros profissionais de<br>nível superior, é permanente e prestada<br>por médico generalista ou especialista<br>nessas áreas.                         |
| Cartão Nacional de Saúde            | Instrumento que de vinculação dos<br>procedimentos executados no âmbito do<br>SUS ao usuário, ao profissional que os<br>realizou e também à unidade de saúde<br>onde foram realizados.                                                                                                    |
| Secretaria de Atenção à Saúde (SAS) | A Secretária de Atenção à Saúde (SAS) é<br>formada pelos departamentos de Atenção<br>Especializada; de Regulação, Avaliação e<br>Controle; de Atenção Básica; e de Ações<br>Programáticas Estratégicas; e de Getão<br>Hospitalar no Estado do Rio de Janeiro.<br>Por meio dos cinco departamentos, uma<br>das principais ações da Secretaria é<br>participar da formulação e implementação<br>das políticas de atenção básica e<br>especializada, observando os princípios do<br>Sistema Único de Saúde (SUS). |
| Secretaria Estadual de Saúde (SES)  | A Secretaria Estadual de Saúde (SES) é<br>responsável pela gestão da política de alta<br>complexidade/custo no âmbito do estado,                                                                                                    |

|                                                   | mantendo vinculação com a política<br>nacional, sendo consideradas<br>intransferíveis as funções de definição de<br>prioridades assistenciais e programação da<br>alta complexidade, além de outras ações.                                                                |
|---------------------------------------------------|----------------------------------------------------------------------------------------------------|
| Sistema de Informações Hospitalares<br>(SIHD-SUS) | O SIH-SUS contém informações que<br>viabilizam efetuar o pagamento dos<br>serviços hospitalares prestados pelo SUS,<br>através da captação de dados em disquete<br>das Autorizações de Internação Hospitalar<br>- AIH - relativas a mais de 1.300.000<br>internações/mês. |
| SIASUS                                            | Sistema de Informações Ambulatoriais do<br>SUS – Gerencia os atendimentos<br>ambulatoriais, através da captação,<br>controle e o pagamento do atendimento<br>prestado ao cidadão pelas unidades<br>ambulatoriais credenciadas.                                            |

Tabela 1. Definições e abreviaturas

# 1.4 Convenções

| CONVENÇÃO                                                    | SIGNIFICADO                                                      |
|--------------------------------------------------------------|------------------------------------------------------------------|
| Texto em Courier New                                         | Comandos de linha.                                               |
| No menu <b>Consulta</b> , clique em <b>Ajuda →</b><br>Sobre. | Elementos de interface do sistema<br>(botões, menus) em negrito. |
| ΝΟΤΑ                                                         | Descrição de notas.                                              |

Tabela 2. Convenções deste manual

# 2. REQUISITOS PARA A INSTALAÇÃO

O SCNES 2.2.00 utiliza uma arquitetura de duas camadas (cliente e servidor) e foi desenvolvido em Delphi 7.0. A sua base local de dados é Firebird e a base nacional é Oracle.

# 1.1 Hardware

### Configuração mínima

- Memória RAM: 512 MB.
- Capacidade livre de disco rígido: 10 Gb ( sem contar com a base de dados).
- Processador: Pentium III (ou superior).
- Sistema Operacional: Windows 2000.
- Leitor/Gravador de CD ou DVD (essa escolha depende da quantidade de dados manipulados, se a quantidade for grande é necessário o Leitor/Gravador de DVD).
- Drive de disquete.
- Impressora.
- No-break desejável, para evitar danos ao banco no caso de queda de energia.

### Configuração recomendável

- Memória RAM: 512 MB ou superior.
- HD: 40 Gb ou superior.
- Processador: 2.0Ghz ou superior.
- Sistema Operacional: Windows XP Professional.
- Leitor/Gravador de CD ou DVD (essa escolha depende da quantidade de dados manipulados. Se quantidade for grande é necessário o Leitor/Gravador de DVD).
- Drive de disquete.

- Impressora.
- No-break desejável, para evitar danos ao banco no caso de queda de energia.

# 1.2 Conhecimentos básicos necessários

Para a compreensão e execução da tarefas descritas neste manual é necessário que o usuário— perfil de administrador do sistema e bancos de dados — possua conhecimentos em:

Sistema Operacional:

• Windows 2000/ XP/ Vista

Noções fundamentais de rede:

Compartilhamento de sistemas

# 3. INSTALAÇÃO DO SCNES

Para instalar o SCNES é necessário definir o cenário que será utilizado pela unidade gestora. Esse procedimento é fundamental para a configuração do sistema. A instalação pode ser feita em nove cenários. São eles:

- Secretaria Estadual
- Região de Saúde
- Módulo Assistencial
- Microrregião de Saúde
- Secretaria Municipal Pacto de Gestão
- Secretaria Municipal Pleno
- Secretaria Municipal
- Distrito Sanitário
- Capital

O estabelecimento define o gestor do sistema no momento da instalação. Cada estabelecimento exporta e importa dados para as unidades gestoras. Os cenários estão exemplificados na seguinte tabela:

#### Cenários do SCNES de acordo com o gestor configurado

| GESTOR              | PARA QUEM EXPORTA          | DE QUEM IMPORTA            |
|---------------------|----------------------------|----------------------------|
| Secretaria Estadual | Datasus; Gestor Mapeado;   | Região de Saúde; Módulo    |
|                     | Município; Estabelecimento | . Assistencial de Saúde;   |
|                     |                            | Microrregião de Saúde;     |
|                     |                            | Secretaria Municipal;      |
|                     |                            | Secretaria Municipal Pacto |
|                     |                            | de Gestão; Secretaria      |
|                     |                            | Municipal Pleno;Capital.   |

| Região de Saúde                         | Secretaria Estadual; Gestor<br>Mapeado; Região de Saúde;<br>Município; Estabelecimento                                                                                                    | Região de Saúde; Módulo<br>Assistencial; Microrregião<br>de Saúde; Secretaria<br>Municipal Pacto de Gestão;<br>Secretaria Municipal Pleno;<br>Secretaria Municipal;<br>Capital |
|-----------------------------------------|----------------------------------------------------------------------------------------------------|----------------------------------------------------------------------------------------------------|
| Módulo Assistencial                     | Secretaria Estadual; Gestor<br>Mapeado; Região de Saúde;<br>Município; Estabelecimento                                                                                                    | Secretaria Municipal Pacto<br>de Gestão; Secretaria<br>Municipal Pleno; Secretaria<br>Municipal                                                                                |
| Microrregião de Saúde                   | Secretaria Estadual; Região<br>de Saúde; Módulo<br>Assistencial; Gestor<br>Mapeado; Município;<br>Estabelecimento                                                                          | Secretaria Municipal Pacto<br>de Gestão; Secretaria<br>Municipal Pleno; Secretaria<br>Municipal; Capital.                                                                      |
| Secretaria Municipal<br>Pacto de Gestão | Datasus*; Secretaria<br>Estadual; Capital;<br>Município Pacto de Gestão;<br>Município Pleno; Região de<br>Saúde; Módulo Assistencial;<br>Microrregião; Gestor<br>Mapeado; Estabelecimento. | Secretaria Municipal Pacto<br>de Gestão; Secretaria<br>Municipal Pleno.                                                                                                    |
| Secretaria Municipal<br>Pleno           | Datasus*; Secretaria<br>Estadual; Capital;<br>Município Pacto Gestão;<br>Município Pleno; Região de<br>Saúde; Módulo Assistencial,<br>Microrregião; Gestor<br>Mapeado; Estabelecimento.    | Município Pacto de Pleno.                                                                                                    |
| Secretaria Municipal                    | Datasus*; Secretaria<br>Estadual; Secretaria<br>Municipal; Região de Saúde<br>Módulo Assistencial;<br>Microrregião; Gestor<br>Mapeado; Estabelecimento.                                    | Estadual; Região de Saúde;<br>Módulo Assistencial;<br>;Microrregião de Saúde;<br>Distrito Sanitário.                                                                           |
| Distrito Sanitário                      | Secretaria Municipal;<br>Capital; Município Pacto de<br>Gestão; Município Pleno;<br>Estabelecimento.                                                                                       | Não importa de nenhum<br>gestor.                                                                                                    |

| Capital | Datasus; Secretaria         | Secretaria Municipal       |
|---------|-----------------------------|----------------------------|
|         | Estadual; Capital;          | Pacto de Gestão;           |
|         | Município Pacto de Gestão;  | Secretaria Municipal       |
|         | Município Pleno; Região     | Pleno; Distrito Sanitário; |
|         | de Saúde; Módulo            | Capital                    |
|         | Assistencial; Microrregião; |                            |
|         | Gestor Mapeado;             |                            |
|         | Estabelecimento.            |                            |
|         |                             |                            |

#### Tabela 3. Definições dos cenários do SCNES

 NOTA \* Os municípios cadastrados e não registrados na CIB

 Comissão Intergestora Bipartite, podem exportar, estando pactuado ou não. Entretanto, os municípios cadastrados e com registros na CIB só podem exportar se estiverem pactuados.

# 3.1 Instalação

O site do SCNES disponibiliza duas versões de arquivos destinados a instalação: versão completa e versão de atualização.

A versão completa instala o sistema com todas as suas tabelas e arquivos locais zerados. Depois de instalado o programa está pronto para o cadastro, alteração e exclusão de dados. Esta instalação é indicada para o usuário que vai instalar o sistema pela primeira vez.

NOTA Caso seja necessário fazer a instalação completa pela segunda vez, realize uma cópia de segurança e após a instalação, recupere esta cópia.

A versão de atualização instala o sistema com funções adicionais conservando os arquivos e as tabelas inalteradas. Este arquivo atualiza o sistema sem o risco de perda dos dados.

NOTA Caso o computador possua uma versão anterior do SCNES execute a versão de atualização para manter a integridade dos dados. Se for executada a instalação completa nesta máquina, todos os seu dados serão perdidos.

Para instalar o SCNES é necessário fazer o download dos arquivos que se encontram no site: <u>cnes.datasus.gov.br</u>

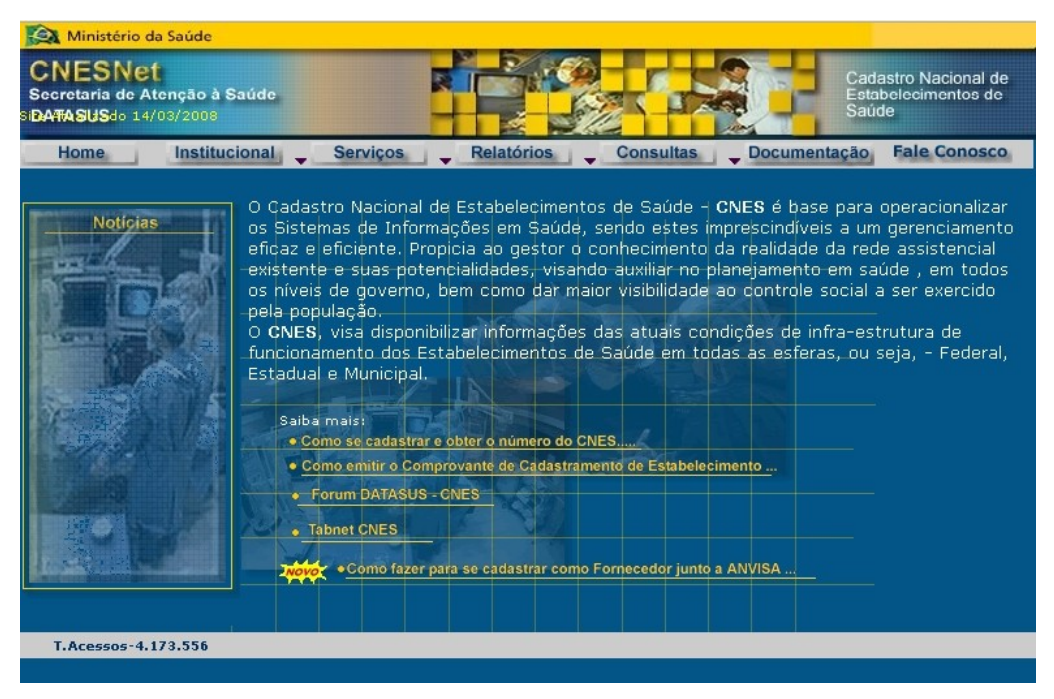

Figura 1. Portal da secretaria de Atenção à Saúde - Datasus

# Download do arquivo de instalação SCNES

Descreve como baixar o arquivo de instalação.

#### **Procedimentos:**

 Clique em Serviços → Recebimento de Arquivos (SCNES2.2.73) → Versões SCNES 2.2.73.

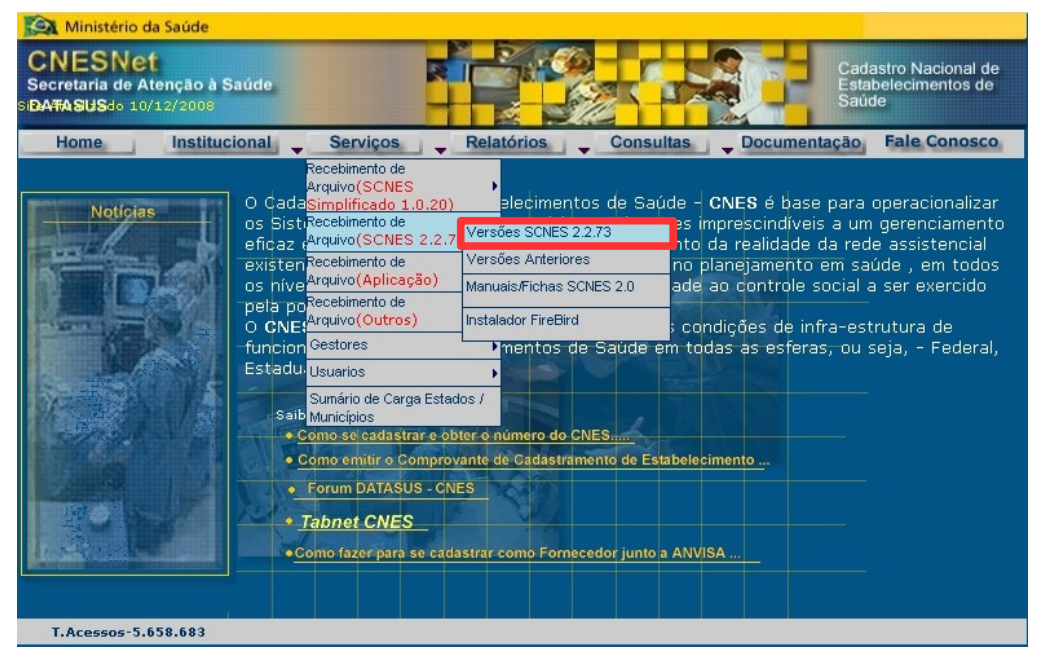

Figura 2. Download da versão completa do SCNES

Surge a tela:

| 😥 Ministério da Saúde                                                                                                    |
|----------------------------------------------------------------------------------------------------|
| CNESNet<br>Secretaria de Atenção à Saúde<br>BATASUS do 10/12/2008                                                                                                    |
| Home Institucional Serviços Relatórios Consultas Documentação Fale Conosco                                                                                                    |
| <b>Módulo Download</b><br>Versão SCNES 2.2.73 Completa - Atualização                                                                                                    |
| Prezado Usuário, o Download a ser executado gravará em seu computador um único arquivo,<br>chamado <b>SCNES2273-COMPLETA.zip ou SCNES2273-ATUALIZACAO.zip , geradas dia</b><br><b>12/01/2009,</b> de forma compactada.                    |
| Para instalar o programa SCNES, copie os arquivos para uma pasta de preferencialmente vazia e clique no arquivo<br>SCNES.exe - Lembramos que a versão completa é para ser instalada em equipamentos que não possuam<br>versões anteriores |
| - Lembramos que a versão atualização é para ser instalada em equipamentos que já possuam<br>versões anteriores do SCNES.                                                                                                    |
| Download SCNES COMPLETA                                                                                                    |
| Total de downloads SCNES completa desde 16/12/2008: 2815                                                                                                    |
| Total de downloads SCNES atualização desde 19/12/2008: 8804                                                                                                    |

#### 2. Clique em Download SCNES COMPLETA. Surge a tela:

| Abrir SCNES2273-0       | OMPLETA.zip                           | × |
|-------------------------|---------------------------------------|---|
| Você selecionou abrir:  |                                       |   |
| 🗐 SCNES2273-CO          | OMPLETA.zip                           |   |
| Tipo: WinZip File       |                                       |   |
| Site: http://cne        | s.datasus.gov.br                      |   |
| r O que o Firefox devi  | e fazer?                              |   |
| ~                       |                                       |   |
| Abrir com:              | WinZip Executable (programa padrão) 💙 |   |
| 🔵 <u>S</u> alvar arquiv | ′0                                    |   |
| Memorizar a             | decisão para este tipo de arquivo     |   |
|                         | OK Cancelar                           | ] |

- 3. Clique em Salvar arquivo e, em seguida, clique em OK.
- **4**. Verifique o local onde o arquivo foi salvo e, em seguida, selecione-o com um duplo-clique. Surge a tela:

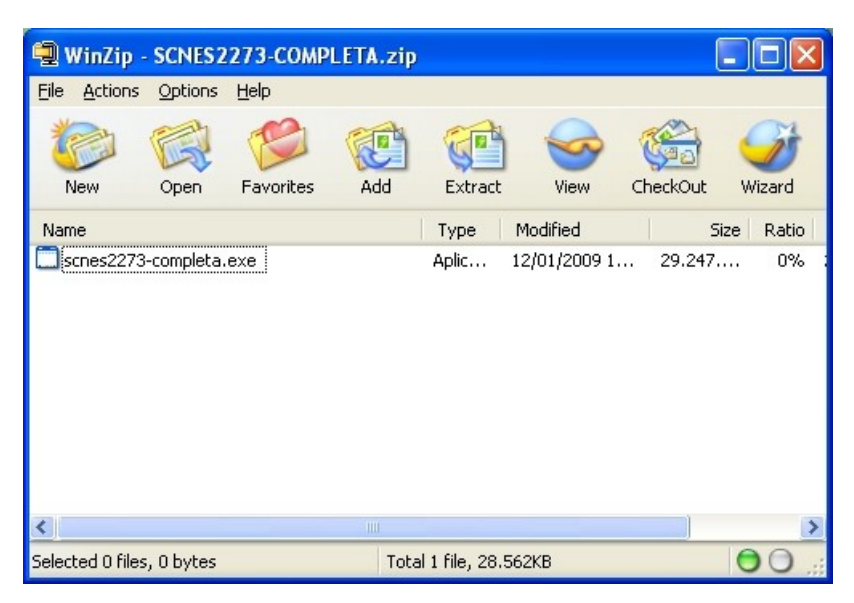

**NOTA** Este comando está disponível nas máquinas que tenham o "**Winzip**" instalado.

5. Selecione o arquivo e, em seguida, clique em Extract. Surge a tela:

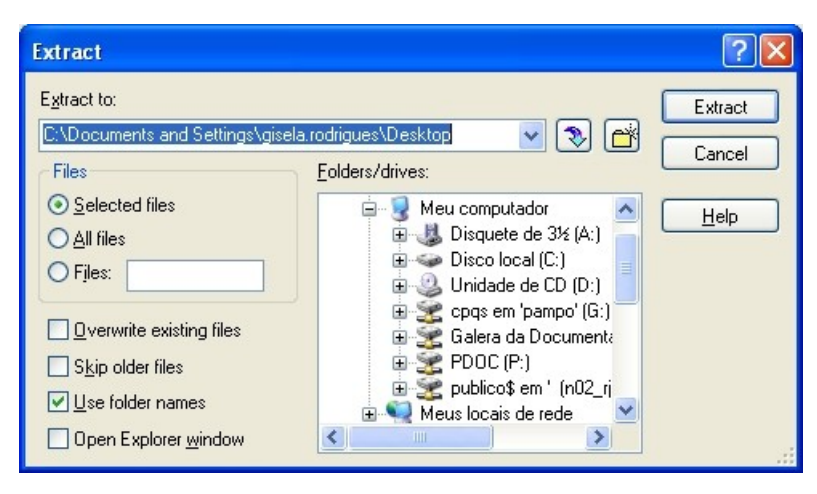

- 6. Selecione o local onde o arquivo será extraído e, em seguida clique em **Extract.**
- **7.** Após o término do download, clique no **X** para fechar a tela de escolha do local onde o arquivo será extraído.
  - NOTA O exemplo ilustrado nesta seção utilizou como base a instalação de "SCNES 2.2.73-COMPLETA". Entretanto é válido para arquivo de instalação "SCNES 2.2.73-ATUALIZAÇÃO".

### Instalando o SCNES

Descreve como executar o arquivo de instalação.

#### **Procedimentos:**

1. Abra a pasta onde se encontra o arquivo zipado scnes2273- completa.exe.

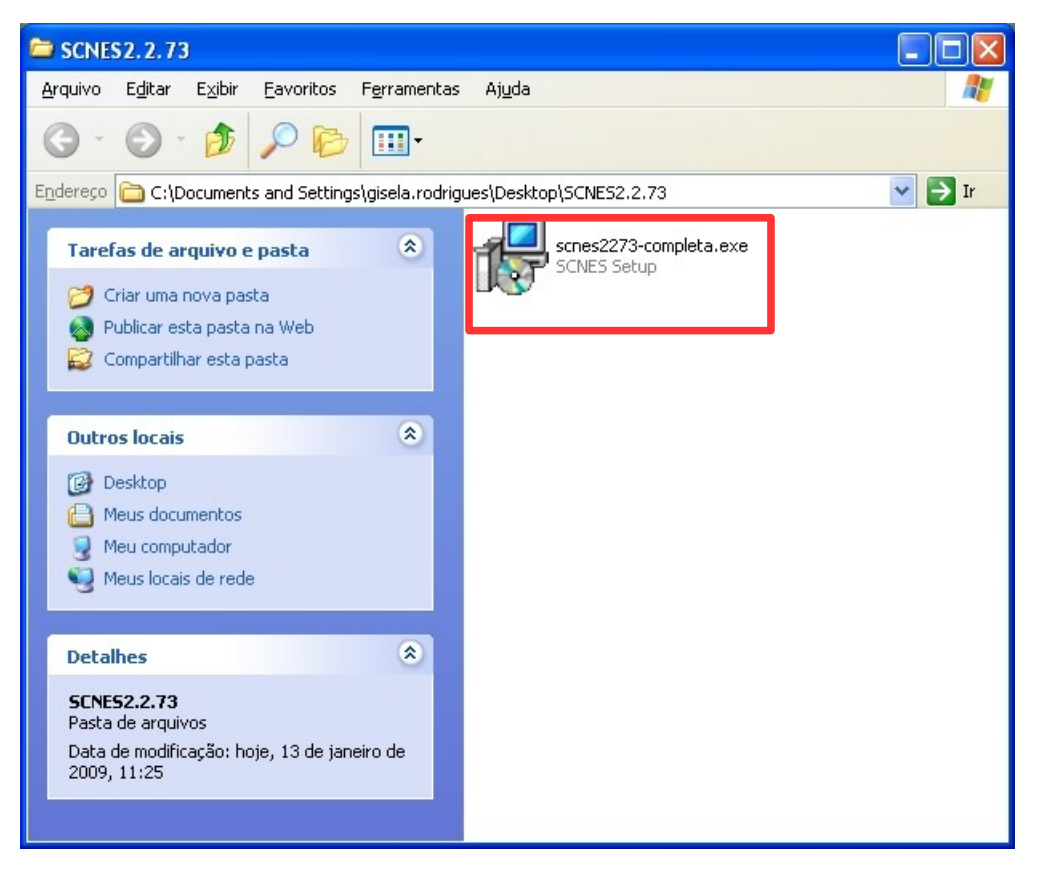

Dê um duplo-clique no arquivo scnes2273-completa.exe. Surge a tela:

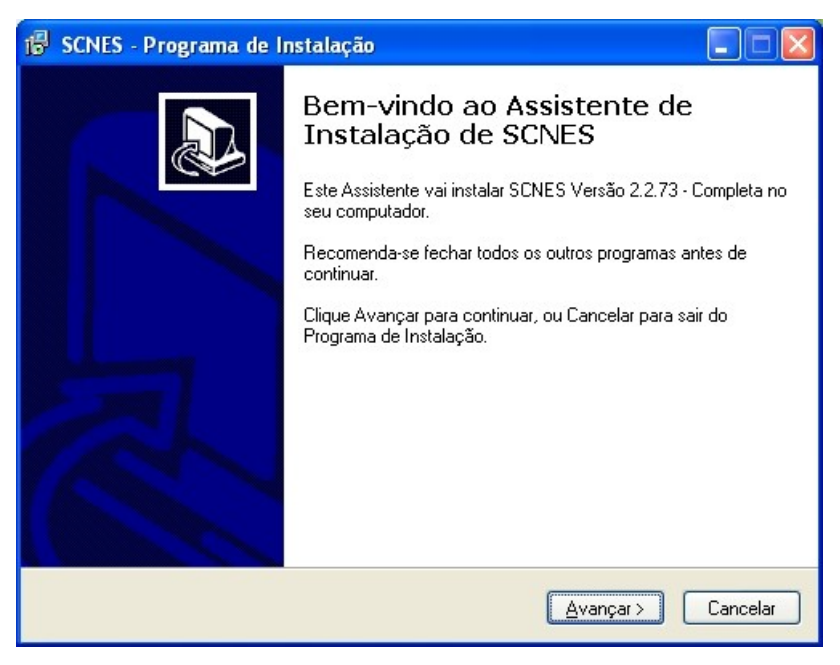

Figura 3. Programa de instalação do SCNES

#### 3. Clique em Avançar.

| 🕫 SCNES - Programa de Instalação                                                      |  |  |
|---------------------------------------------------------------------------------------|--|--|
| Escolha a Pasta de destino<br>Onde SCNES deve ser instalado?                          |  |  |
| O Programa de Instalação vai instalar SCNES na seguinte pasta.                        |  |  |
| Para continuar, clique Avançar. Se você deseja escolher outra pasta, clique Procurar. |  |  |
| C:\Arquivos de programas\Datasus\cnes Procurar                                        |  |  |
| São necessários pelo menos 161,5 MB de espaço livre em disco.                         |  |  |
| < ⊻oltar Avançar> Cancelar                                                            |  |  |

#### **4.** Clique em **Avançar**.

| 🕼 SCNES - Programa de Instalação                                                                                                    |      |
|----------------------------------------------------------------------------------------------------|------|
| Selecionar a Pasta do Menu Iniciar<br>Onde o Programa de Instalação deve instalar os atalhos do programa?                                                                               |      |
| 0 Programa de Instalação vai criar os atalhos do programa na seguinte pasta<br>do Menu Iniciar.<br>Clique Avançar para continuar. Se você quiser escolher outra pasta, clique Procurar. |      |
| Datasus\CNES Procurar                                                                                                    |      |
| < <u>V</u> oltar <u>A</u> vançar > Cancela                                                                                                    | er l |

#### **5.** Clique em **Avançar**.

| 👘 SCNES - Programa de Instalação                                                                                |                |
|----------------------------------------------------------------------------------------------------|----------------|
| Pronto para Instalar<br>O Programa de Instalação está pronto para começar a instalação de SC<br>seu computador. | NES no         |
| Clique Instalar para iniciar a instalação, ou clique Voltar para revisar ou a configuração.                     | alterar alguma |
| Local de destino:<br>C:\Arquivos de programas\Datasus\cnes                                                      | ~              |
| Pasta do Menu Iniciar:<br>Datasus\CNES                                                                          |                |
|                                                                                                    |                |
|                                                                                                    |                |
|                                                                                                    |                |
| < <u>V</u> oltar Instala                                                                                        | r Cancelar     |

6. Clique em Instalar. O sistema inicia a instalação.

| 🕼 SCNES - Programa de Instalação                                                                       |          |
|----------------------------------------------------------------------------------------------------|----------|
| Instalando<br>Por favor, aguarde enquanto o Programa de Instalação instala SCNES no seu<br>computador. |          |
| Extraindo arquivos<br>C:\Arquivos de programas\Datasus\cnes\manual de preenchimento SCNES.zip          |          |
|                                                                                                    |          |
|                                                                                                    |          |
|                                                                                                    |          |
|                                                                                                    |          |
|                                                                                                    |          |
|                                                                                                    | Cancelar |

Surge a tela:

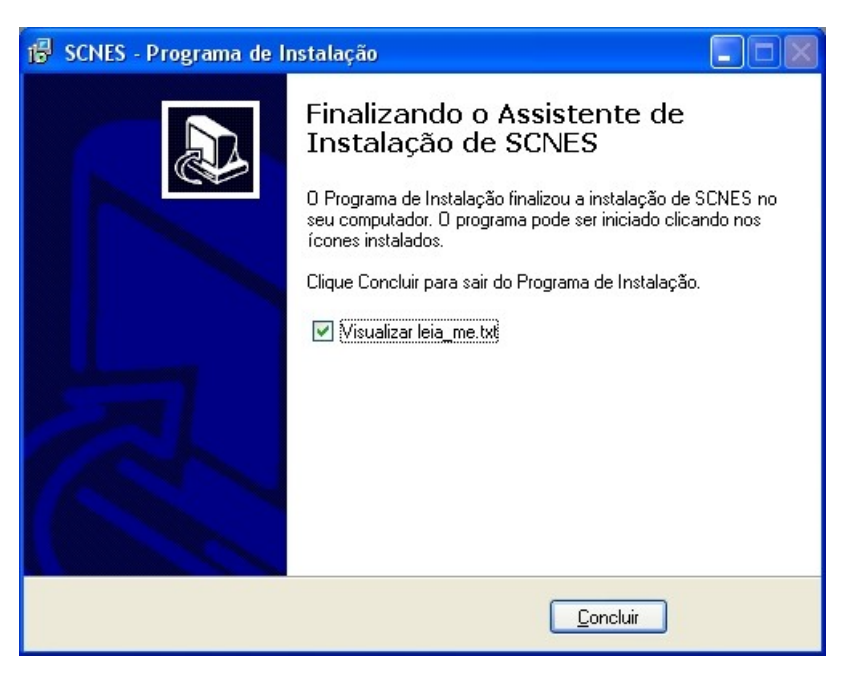

Figura 4. Instalação concluída

- NOTA Para visualizar o arquivo "leia-me", é necessário marcar a opção "Visualizar leia-me.txt".
- 7. Clique em Concluir. Surge a tela:

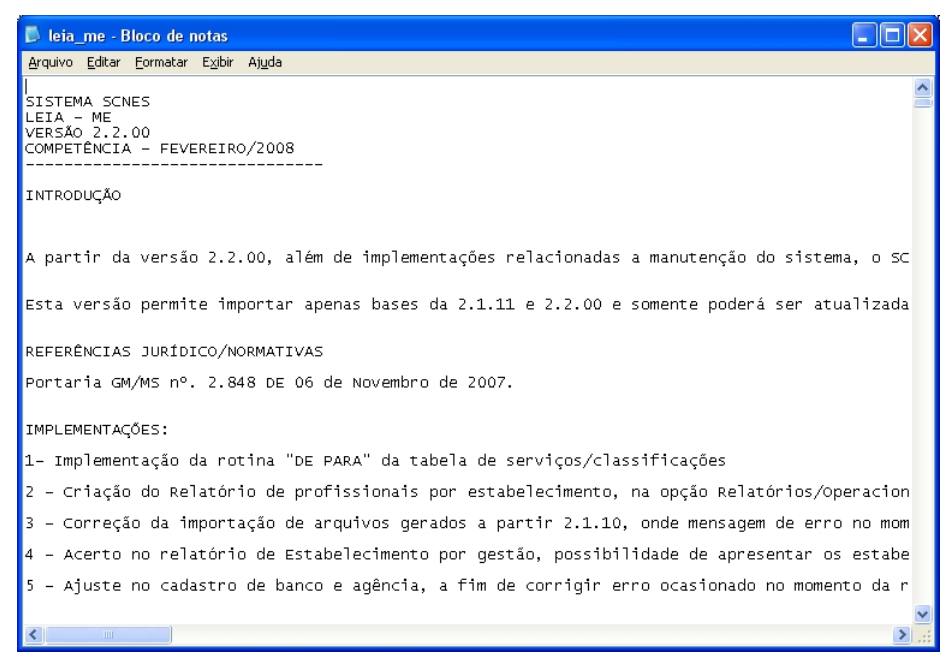

Figura 5. Leia-me

NOTA Após a conclusão da instalação do sistema, é gerado na área de trabalho um ícone para acesso ao sistema.

## Configurando o SCNES

No primeiro acesso ao sistema, é necessário cadastrar o gestor.

#### **Procedimentos:**

1. Dê um duplo-clique no ícone do SCNES, gerado na área de trabalho (desktop).

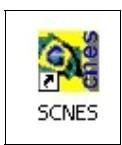

Surge tela:

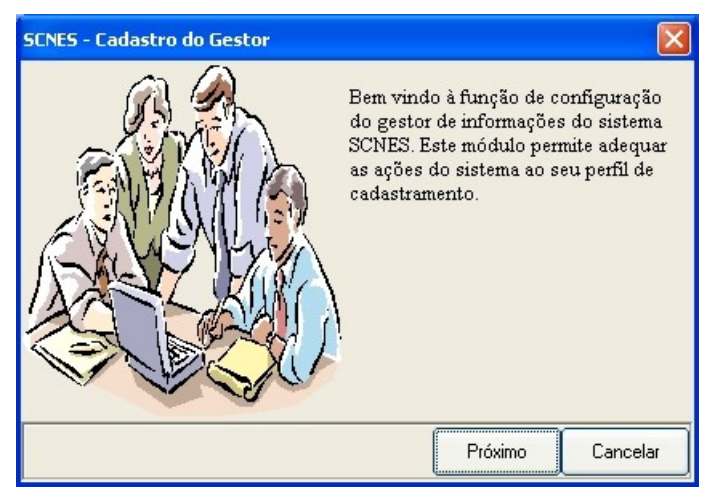

Figura 6. Cadastro do gestor

2. Clique em Próximo.

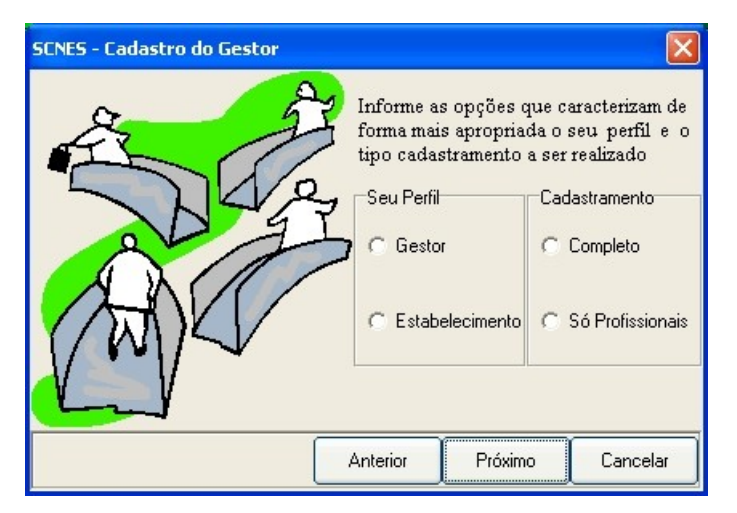

**3.** Selecione os campos.

#### CAMPO

#### DESCRIÇÃO

| Gestor           | Responsável pela administração dos<br>prestadores de serviços que em<br>determinado período, realizam<br>procedimentos ambulatoriais e<br>hospitalares para os estados e municípios.       |
|------------------|----------------------------------------------------------------------------------------------------|
| Estabelecimento  | Unidade destinada à prestação de<br>assistência à saúde à população, que<br>demande acesso ao paciente, em regime<br>de internação ou não, qualquer que seja<br>seu nível de complexidade. |
| Completo         | Cadastro de estabelecimentos,<br>profissionais, mantenedoras e equipes.                                                                                                    |
| Só Profissionais | Cadastro de profissionais.                                                                                                    |

#### 4. Clique em Próximo.

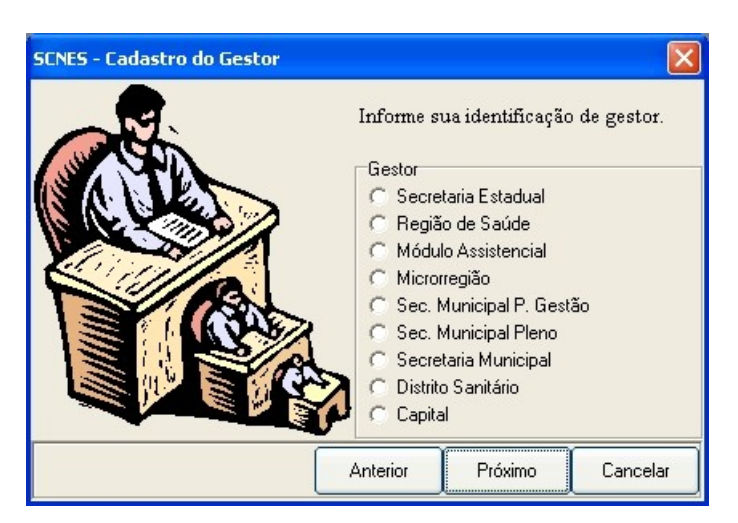

**5.** Identifique o gestor:

| CAMPO               | DESCRIÇÃO                                                                                                    |
|---------------------|----------------------------------------------------------------------------------------------------|
| Secretaria Estadual | Define a Secretaria Estadual de Saúde<br>como responsável pela organização e<br>manutenção do cadastro a nível estadual,<br>enviando os dados direto para o<br>DATASUS. |
| Região de Saúde     | Define a Região de Saúde como<br>responsável pela organização e<br>manutenção do cadastro no nível de<br>atuação.                                                       |
|                     | * Agrupamentos de algumas regiões que coordenam e avaliam a execução da                                                                                                 |

|                                   | política de saúde no estado, essas regiões<br>também são pólos de organização e<br>manutenção do cadastro em seu nível de<br>atuação.                                                                                                    |
|-----------------------------------|----------------------------------------------------------------------------------------------------|
| Módulo Assistencial               | Define o Módulo de Assistencial como<br>responsável pela organização e<br>manutenção do cadastro no nível de<br>atuação.                                                                                                    |
|                                   | *Módulo Assistencial é o conjunto de<br>municípios, entre os quais existe um<br>município sede, habilitado em Gestão<br>Plena do Sistema Municipal/GPSM ou em<br>Gestão Plena da Atenção Básica Ampliada/<br>GPAB -A.                                                                                                    |
| Microrregião                      | Define a microrregião de saúde como<br>responsável pela organização e<br>manutenção do cadastro no nível de<br>atuação.                                                                                                    |
|                                   | *A microrregião de saúde representa uma<br>base territorial de planejamento — e não<br>uma estrutura administrativa ou<br>operacional — a ser definida em âmbito<br>estadual, de acordo com as características e<br>estratégicas de regionalização de cada<br>estado, considerando variáveis<br>geográficas, sanitárias, epidemiológicas de<br>ofertas de serviços entre outras. |
| Secretaria Municipal Pleno Gestão | Define a Secretaria Municipal Pleno Gestão<br>de Saúde como responsável pela<br>organização e manutenção da sua base<br>local de estabelecimentos de saúde e envio<br>ao DATASUS.                                                                                                    |
| Secretaria Municipal Pleno        | Define a Secretaria Municipal Pleno de<br>Saúde como responsável pela organização<br>e manutenção do cadastro a nível estadual<br>e envio dos dados direto para o<br>DATASUS.                                                                                                    |
| Secretaria Municipal              | Define a Secretaria Municipal de Saúde<br>como responsável pela organização e<br>manutenção do cadastro a nível estadual.                                                                                                    |
| Distrito Sanitário                | Define o Distrito Sanitário como<br>responsável pela organização e                                                                                                    |

manutenção do cadastro no nível de atuação.

\*Quando o Município é dividido em vários Distritos Sanitários, é de responsabilidade do município administrá-los.

Define a Capital como responsável pela organização e manutenção do cadastro no nível de atuação e envio dos dados direto para o DATASUS.

#### 6. Clique em **Próximo**.

Capital

| SCNES - Cadastro do Gestor |                                          | ×          |
|----------------------------|------------------------------------------|------------|
|                            | Informe seus dados para<br>Identificador | e cadastro |
|                            | Logradouro                               | Número     |
|                            | Bairro                                   |            |
|                            | Complemento Telefone                     | Fax        |
|                            | E-mail                                   |            |
|                            | Anterior Próximo                         | Cancelar   |

7. Preencha os campos:

| CAMPO         | DESCRIÇÃO                                                                                   |
|---------------|---------------------------------------------------------------------------------------------|
| Identificador | Nome do responsável pelo<br>cadastramento.                                                  |
| Logradouro    | Nome da rua (avenida, alameda, estrada,<br>travessa etc.) do estabelecimento.               |
| Número        | Número do logradouro referente ao estabelecimento.                                          |
| Bairro        | Nome do bairro onde está situado o estabelecimento.                                         |
| CEP           | Código de Endereçamento Postal referente<br>ao estabelecimento.                             |
| Complemento   | Complemento do logradouro referente ao<br>estabelecimento. Este campo não é<br>obrigatório. |

|          | * O preenchimento deste campo é<br>opcional.            |
|----------|---------------------------------------------------------|
| Telefone | Código de área e número do telefone do estabelecimento. |
| Fax      | Código de área e número do fax do estabelecimento.      |
| Email    | Endereço eletrônico do estabelecimento.                 |

#### 8. Clique em Próximo.

| SCNES - Cadastro do Gestor |                                                                                                    |
|----------------------------|----------------------------------------------------------------------------------------------------|
|                            | Informe os dados do administrador<br>solicitados abaixo, lembrando que<br>a senha do mesmo possibilita<br>acesso irrestrito à todas as funções<br>do sistema. |
|                            | Usuário                                                                                                    |
| CY I                       | Senha Confirmação                                                                                                    |
|                            | Anterior Próximo Cancelar                                                                                                    |

**9.** Preencha os campos:

| CAMPO       | DESCRIÇÃO                          |
|-------------|------------------------------------|
| Usuário     | Nome de identificação do operador. |
| Senha       | Senha do usuário.                  |
| Confirmação | Confirmação da senha do usuário.   |

**NOTA** Os campos "**Usuário**" e "**Senha**" devem ter no mínimo, cinco e no máximo 12 caracteres alfanuméricos.

10. Clique em Próximo.

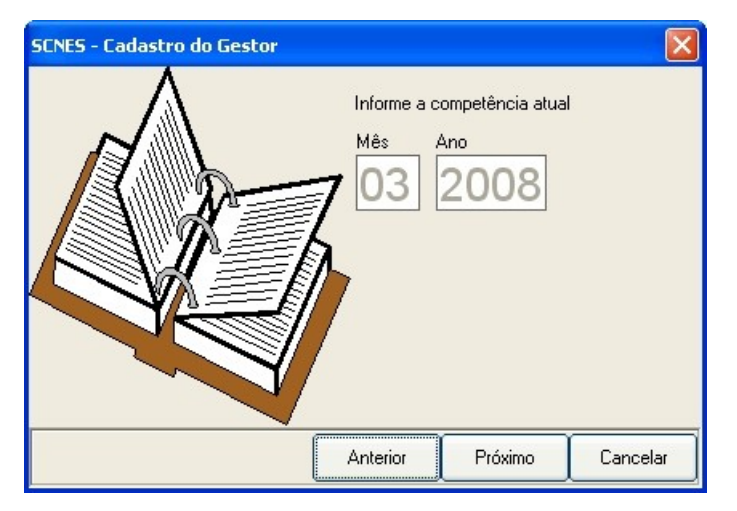

- 11. Digite o mês e o ano da competência atual, no formato mm/aaaa.
- **12.** Clique em **Próximo**. Surge a tela:

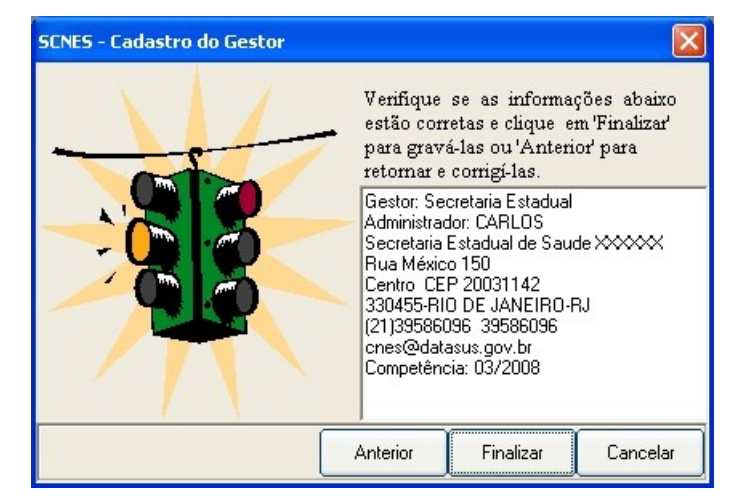

13. Clique em Finalizar. Surge a tela:

| SCNES |                    |  |
|-------|--------------------|--|
| i     | Gravação efetuada. |  |
|       |                    |  |

14. Clique em OK. Surge a tela:

| SCNES - Aces     | so ao sist | ema      |          |
|------------------|------------|----------|----------|
| Usuário<br>Senha |            |          | <b>P</b> |
|                  | Ok         | Cancelar |          |

15. Digite Usuário e Senha e, em seguida, clique em Ok. Surge a mensagem:

| Sincronização do histórico                                                                                                    |  |  |  |  |
|----------------------------------------------------------------------------------------------------|--|--|--|--|
| Aviso                                                                                                    |  |  |  |  |
| Este procedimento poderá levar, dependendo do perfil do computador<br>e também do número de Estabelecimentos e Profissionais de sua base<br>de dados, alguns minutos ou até mesmo algumas horas. Portanto,<br>aguarde sua finalização.                |  |  |  |  |
| Obs.: Mesmo que o visualizador de processos do sistema operacional<br>esteja sinalizando como NÃO RESPONDENDO, pedimos que<br>aguarde, pois o processo irá até o final. A INTERRUPÇÃO deste<br>processo poderá levar à PERDA TOTAL do banco de dados. |  |  |  |  |
| Status                                                                                                    |  |  |  |  |
|                                                                                                    |  |  |  |  |
| Ok Cancelar                                                                                                    |  |  |  |  |

Figura 7. Tela sincronização do histórico

16. Clique em Ok. Surge a tela:

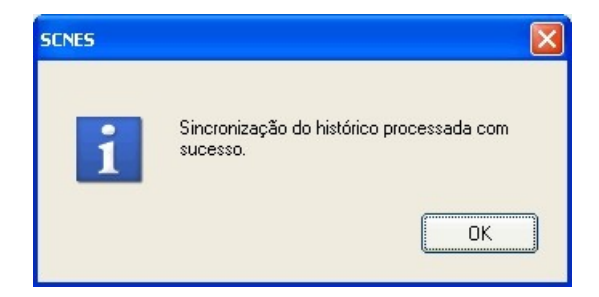

**17.** Clique em **OK**. Surge a tela principal:

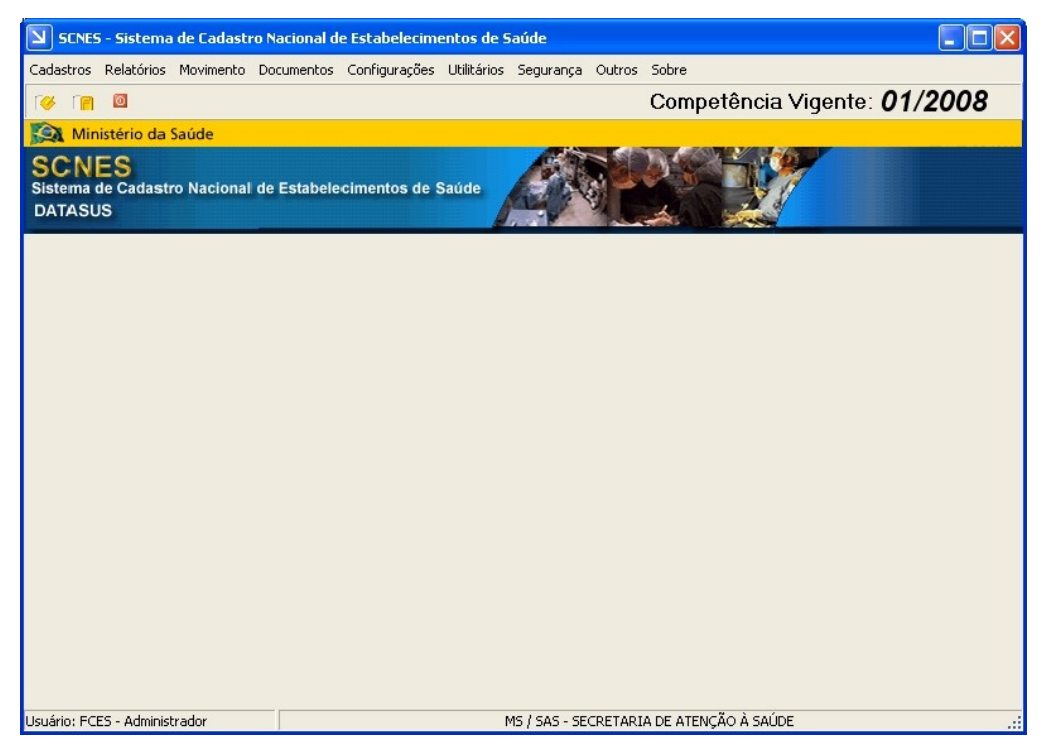

Figura 8. Tela principal

# 3.2 Atualizando o SCNES

Descreve como executar o arquivo de instalação.

#### **Procedimentos:**

1. Abra a pasta onde se encontra o arquivo zipado scnes2273 atualização.exe.

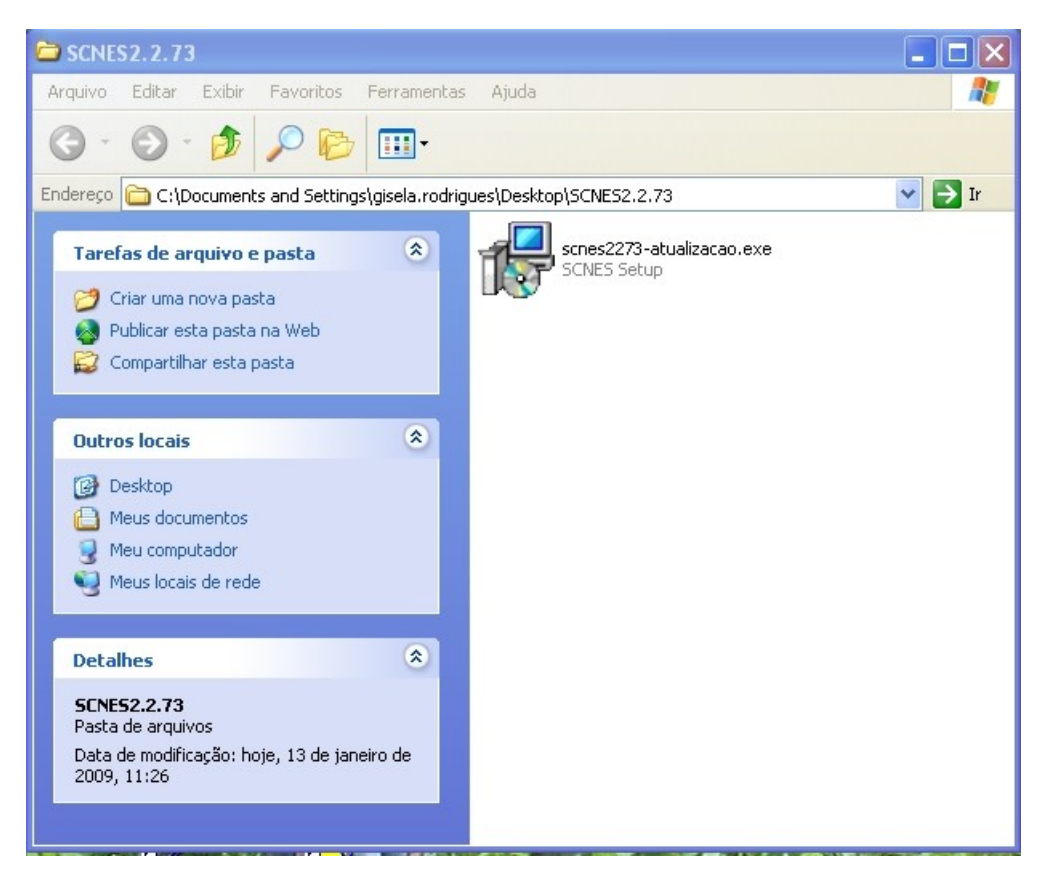

Dê um duplo-clique no arquivo scnes2273-atualizacao.exe. Surge a tela:

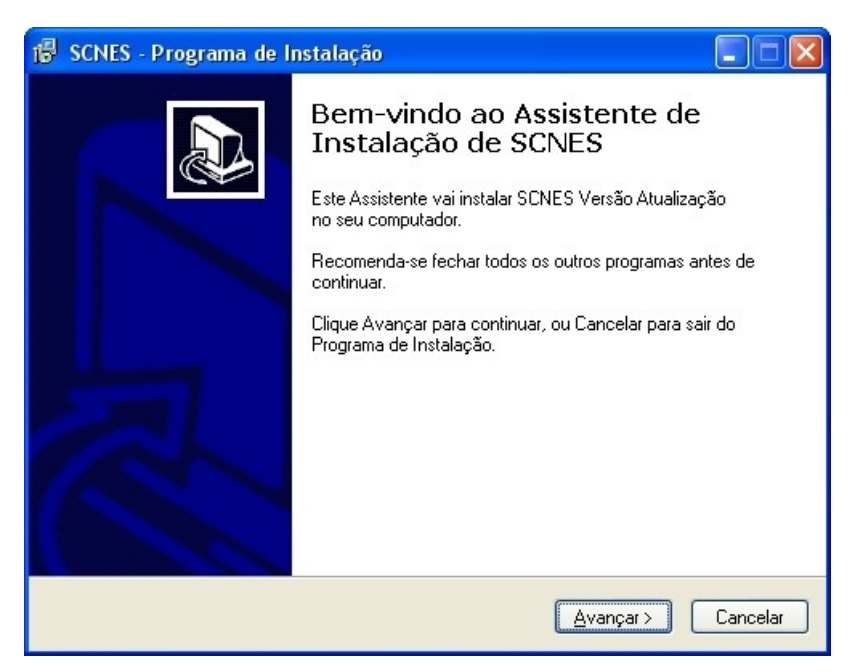

Figura 9. Programa de atualização do SCNES

#### 3. Clique em Avançar.

| 🕼 SCNES - Programa de Instalação                                                                                                    |         |
|----------------------------------------------------------------------------------------------------|---------|
| Escolha a Pasta de destino<br>Onde SCNES deve ser instalado?                                                                                          |         |
| 0 Programa de Instalação vai instalar SCNES na seguinte pasta.<br>Para continuar, clique Avançar. Se você deseja escolher outra pasta, clique Procura | ır.     |
| C:\Arquivos de programas\Datasus\cnes Procurar.                                                                                                    |         |
| São necessários pelo menos 17,1 MB de espaço livre em disco.                                                                                          |         |
| <ul> <li>✓oltar</li> <li>Avançar &gt;</li> <li>Ca</li> </ul>                                                                                          | ancelar |

4. Clique em Avançar.

| 6 | SCNES - Programa de Instalação                                                                                                    |
|---|----------------------------------------------------------------------------------------------------|
|   | Selecionar a Pasta do Menu Iniciar<br>Onde o Programa de Instalação deve instalar os atalhos do programa?                                                                               |
|   | O Programa de Instalação vai criar os atalhos do programa na seguinte pasta<br>do Menu Iniciar.<br>Clique Avançar para continuar. Se você quiser escolher outra pasta, clique Procurar. |
|   | Datasus\CNES Procurar                                                                                                    |
|   |                                                                                                    |
|   | < <u>V</u> oltar <u>Avançar</u> Cancelar                                                                                                    |

5. Clique em Avançar.

| 👘 SCNES - Programa de Instalação                                                                                      |          |
|----------------------------------------------------------------------------------------------------|----------|
| Pronto para Instalar<br>O Programa de Instalação está pronto para começar a instalação de SCNES no<br>seu computador. |          |
| Clique Instalar para iniciar a instalação, ou clique Voltar para revisar ou alterar algu<br>configuração.             | ma       |
| Local de destino:<br>C:\Arquivos de programas\Datasus\cnes                                                            | _        |
| Pasta do Menu Iniciar:<br>Datasus\CNES                                                                                |          |
|                                                                                                    |          |
| < <u>V</u> oltar Instalar                                                                                             | Cancelar |

6. Clique em Instalar. O sistema inicia a instalação.

| 🕼 SCNES - Programa de Instalação                                                                       |          |
|----------------------------------------------------------------------------------------------------|----------|
| Instalando<br>Por favor, aguarde enquanto o Programa de Instalação instala SCNES no seu<br>computador. |          |
| Extraindo arquivos<br>C:\Arquivos de programas\Datasus\cnes\manual de preenchimento SCNES.zip          |          |
|                                                                                                    |          |
|                                                                                                    |          |
|                                                                                                    |          |
|                                                                                                    |          |
|                                                                                                    |          |
|                                                                                                    | Cancelar |

Surge a tela:

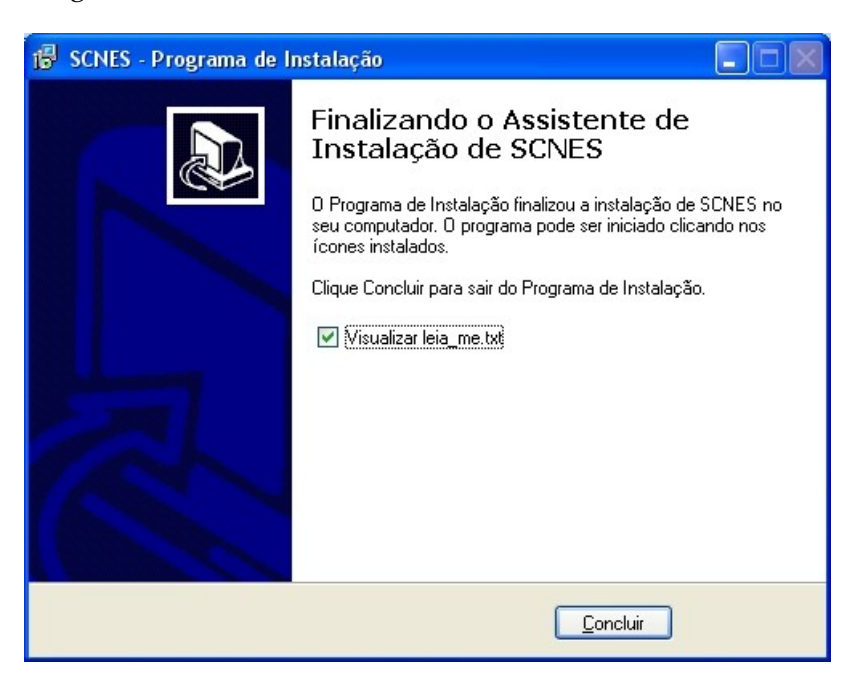

- NOTA Para visualizar o arquivo "leia-me", é necessário marcar a opção "Visualizar leia-me.txt".
- 7. Clique em Concluir. Surge a tela:

| 📕 leia_me - Bloco de notas                                                                                                    |                                                                                                    |                |
|----------------------------------------------------------------------------------------------------|----------------------------------------------------------------------------------------------------|----------------|
| <u>A</u> rquivo <u>E</u> ditar <u>F</u> ormatar E <u>x</u> ibir Aj <u>u</u> da                                                                                                    |                                                                                                    |                |
| SISTEMA SCNES<br>LEIA - ME<br>VERSÃO 2.2.00 <br>COMPETÊNCIA - MARÇO/2008                                                                                                    |                                                                                                    |                |
| INTRODUÇÃO                                                                                                    |                                                                                                    |                |
| A versão 2.2.00 está sendo disponibilizada com a finalidade de aj                                                                                                    | ustes na implementação                                                                                                    | da n           |
| Esclarecemos que esta versão 2.2.00 é obrigatória e deverá ser at                                                                                                    | ualizada a partir da vo                                                                                                    | ersão          |
| Devido as criticas que foram retiradas na versão 2.1.11, Esta ver                                                                                                    | são SÓ permite importa                                                                                                    | r bas          |
| IMPLEMENTAÇÕES:                                                                                                    |                                                                                                    |                |
| 1)Restabelecer serviço/classificação que foi excluído na versão a<br>CODSERVICO DESCRICAO<br>005 ORTESES E PROTESES E OU MEIOS AUXILIARES DE LOCOMOCAO<br>010 HEMOTERAPIA<br>011 MEDICINA NUCLEAR<br>012 CARDIOLOGIA<br>013 LABORATORIO CLINICO (PATOLOGIA CLINICA)<br>015 QUIMIOTERAPIA<br>021 EMERGENCIA<br>035 OFTALMOLOGIA<br>060 URGENCIA<br>060 URGENCIA<br>501 ORTOPEDIA - ALTA COMPLEXIDADE<br>519 VIDEOLAPAROSCOPIA<br>525 UTI MOVEL | nterior por não terem o<br>SERV/CLASS OBS<br>123/000 *<br>128/000 *<br>121/000 *<br>122/000 *<br>145/000 *<br>132/003 ****<br>131/000 *<br>140/000 *<br>138/000 *<br>146/000 *<br>143/000 * | o dep          |
| (*)Esses serviços serão restabelecidos como PROPRIO, devendo o ge<br>(***)Esses serviços serão restabelecidos com todas as informações                                                                                                    | stor, ao atualizar/rec<br>da base nacional.(tip                                                                                                    | adast<br>D, am |
|                                                                                                    |                                                                                                    | >              |

Tabela 4. Leia-me (Atualizações)

# 4. PROCEDIMENTOS PÓS-INSTALAÇÃO

Descreve as configurações das tarefas administrativas de configuração do sistema. Esse sistema adota dois perfis:

- Administrador Usuário autorizado a utilizar todas as funcionalidades do aplicativo e responsável pela definição das permissões dos usuários.
- Operador Usuário com acesso as funções definidas pelo administrador.
   Fica a critério do administrador definir as permissões do operador no momento do cadastro dos usuários.
  - **NOTA** O gestor cadastrado será automaticamente o Administrador.

# 4.1 Iniciação do SCNES

A iniciação do SCNES consiste em executar o sistema, que corresponde a seguintes ações:

- Executar Abertura do SCNES
- Acessar Acesso as funcionalidades do sistema do operador utilizado
- Cadastrar usuários Define as permissões dos usuários

O diretório C:\Arquivos de programas\Datasus\CNES é gerado durante a instalação do SCNES, e contém os arquivos necessários para utilização do sistema.

NOTA É recomendável acessar o sistema sempre através do ícone gerado na área de trabalho, após a conclusão da instalação do sistema.

### Executar

Para executar o SCNES, clique no ícone na área de trabalho ou execute-o a partir do menu Iniciar  $\rightarrow$  Programas  $\rightarrow$  Datasus  $\rightarrow$  CNES  $\rightarrow$  cnes.

|       | C: | Abrir documento do Office            |     |                                              |   |   |      |        |      |
|-------|----|--------------------------------------|-----|----------------------------------------------|---|---|------|--------|------|
|       | 10 | Catálogo do Windows                  |     |                                              |   |   |      |        |      |
|       |    | Definir acesso e padrões do programa |     |                                              |   |   |      |        |      |
|       | 8  | Novo documento do Office             |     |                                              |   |   |      |        |      |
|       | 2  | Windows Update                       |     |                                              |   |   |      |        |      |
|       | 5  | Microsoft Update                     |     |                                              |   |   |      |        |      |
|       | ġ  | Program Updates                      |     |                                              |   |   |      |        |      |
|       | 1  | Programas                            | , 🖻 | Acessórios<br>Microsoft Office               | • |   |      |        |      |
| onal  | 3  | Documentos                           | • 🕞 | Windows Media Player                         |   |   |      |        |      |
| essid | 1  | Configurações                        |     | Cadsus Centralizador Simplificado<br>Startup | + |   |      |        |      |
| Prof  | P  | Pesquisar                            | •   | Datasus                                      | ٠ | 6 | CNES | • (94) | cnes |
| XP    | ?  | Ajuda e suporte                      | 1   | *                                            | _ | 1 |      |        |      |
| swop  |    | Executar                             |     |                                              |   |   |      |        |      |
| Win   | 0  | Desligar                             |     |                                              |   |   |      |        |      |

Figura 10. Menu iniciar

### Acessar

Consiste em identificar o usuário.

**NOTA** Antes de acessar o sistema, cadastre os usuários com suas respectivas permissões.

#### **Procedimentos:**

1. Digite o usuário e a senha cadastrados no sistema:

| SCNES - Aces     | so ao sist | ema      | × |
|------------------|------------|----------|---|
| Usuário<br>Senha |            |          | 8 |
|                  | Ok         | Cancelar |   |

Figura 11. Identificação do usuário

2. Clique em **Ok**. Surge à tela principal do SCNES com as opções habilitadas pelo administrador.

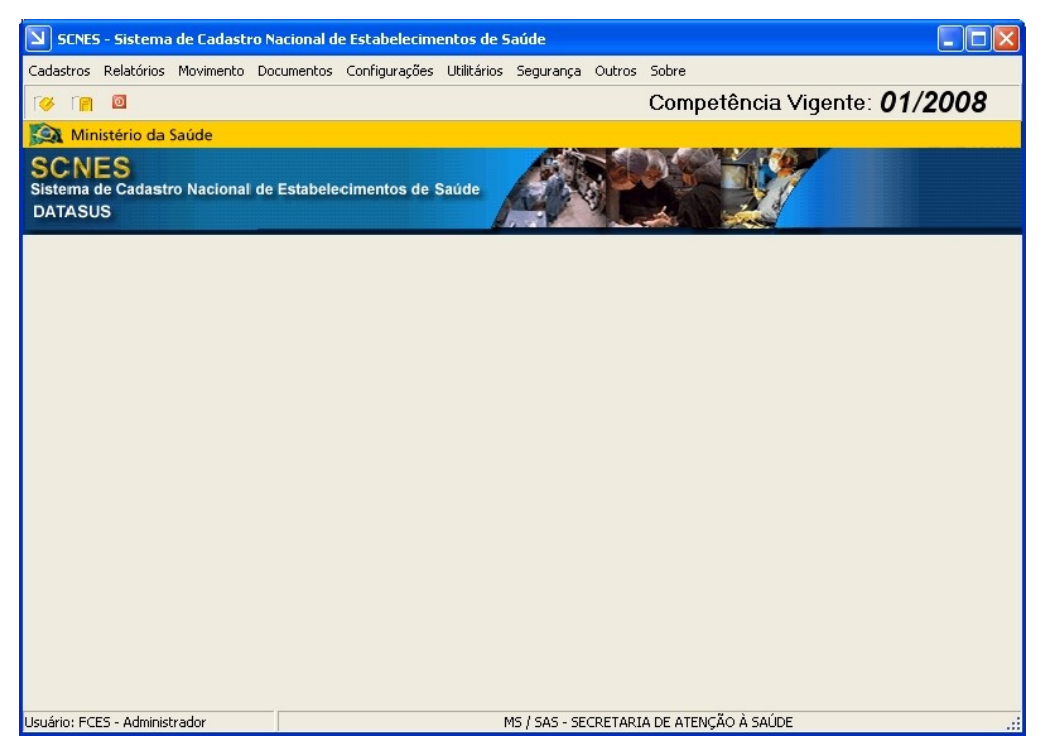

### Cadastrar usuários

Descreve as operações necessárias para o cadastramento e definição de perfil dos usuários autorizados e habilitados pelo administrador do sistema. As funcionalidades disponíveis são:

- Incluir
- Alterar
- Excluir
- Consultar

#### Incluir

Cadastra informações dos usuários no sistema e define perfis. Há dois tipos de usuários:

- Administrador
- Não-administrador
  - NOTA O controle de acesso é dado através das funcionalidades; não há perfis predefinidos. Cada usuário tem seu acesso definido através de um conjunto de funcionalidades selecionadas individualmente pelo administrador.

#### Administrador

#### **Procedimentos:**

1. Clique em Segurança→ Cadastrar Usuários.

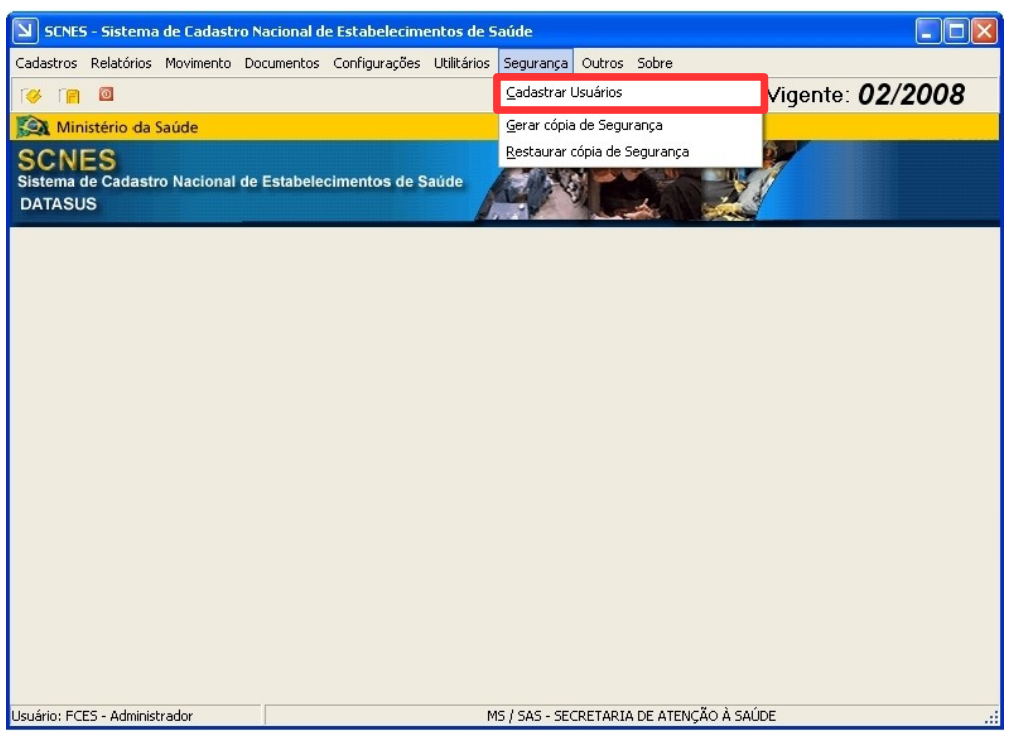

Figura 12. Tela segurança — Cadastrar usuários

Surge a tela:

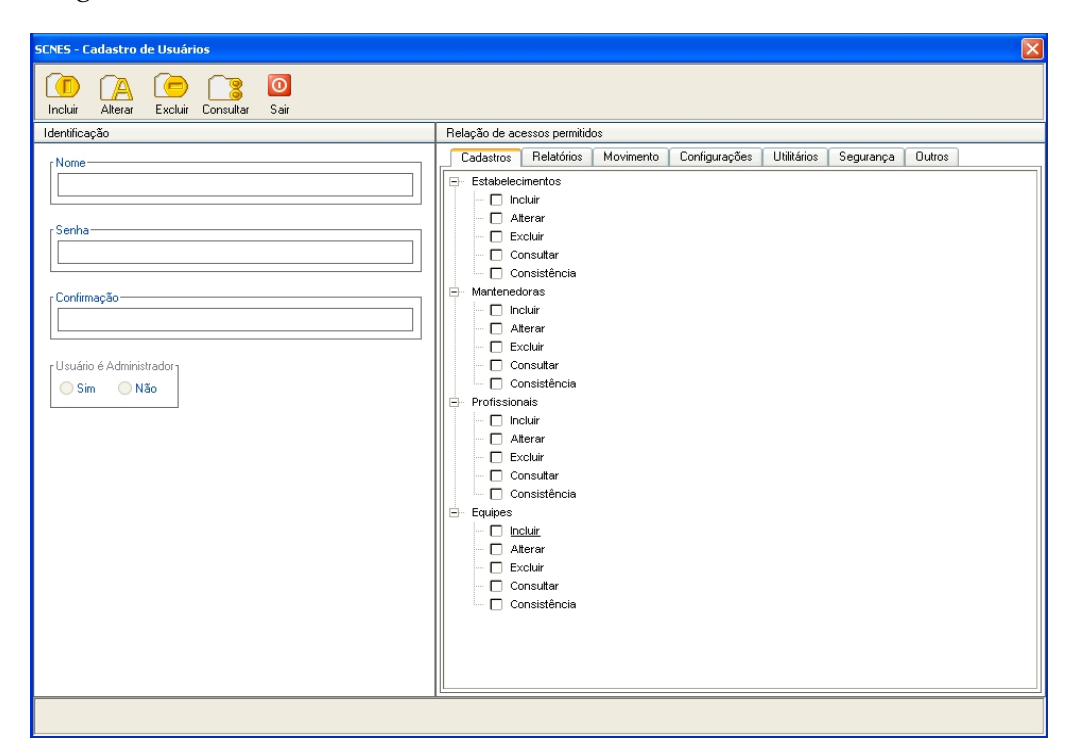

Figura 13. Cadastro de usuários e configuração de perfis

- 2. Clique em Incluir. O sistema habilita os campos do bloco Identificação.
- 3. Preencha os campos:

| CAMPO       | DESCRIÇÃO                                                                                              |
|-------------|----------------------------------------------------------------------------------------------------|
| Nome        | Login de acesso ao sistema do usuário —<br>Mínimo de cinco e máximo de 12<br>caracteres alfanuméricos. |
| Senha       | Senha de acesso ao sistema do usuário —<br>Mínimo de cinco e máximo de 12<br>caracteres alfanuméricos. |
| Confirmação | Repetição da senha de acesso ao<br>sistema do usuário.                                                 |

- 4. Marque **Sim** para confirmar que o usuário é administrador.
  - NOTA É definido como administrador o usuário com permissão para realizar todas as funcionalidades do sistema. Neste caso, não é necessário o preenchimento das opções do bloco "Relação de acessos permitidos".
- 5. Clique em Gravar. Surge a tela de confirmação do cadastro:

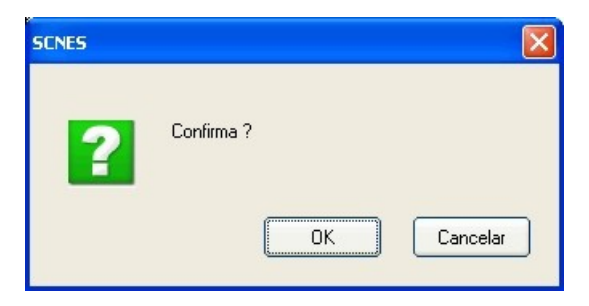

6. Clique em OK. Surge a mensagem:

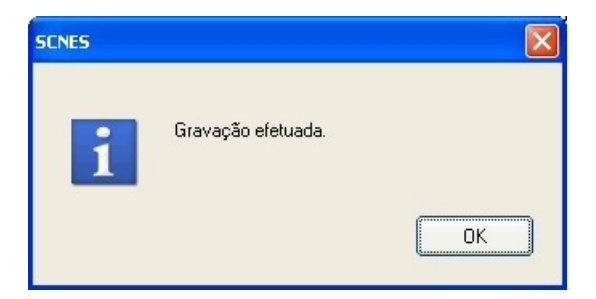

7. Clique em OK. O sistema limpa a tela para outras operações.

#### Não-administrador

#### **Procedimentos:**

- NOTA Efetue os procedimentos de cadastro de usuários administradores — 1 ao 3 antes de passar para os procedimentos de cadastro de usuários nãoadministradores.
- 1. Marque Não para confirmar que o usuário não é administrador.
  - **NOTA** Neste momento são definidas as permissões do usuário para cada funcionalidade do sistema.
- 2. Clique nas abas do bloco **Relação de acessos permitidos** e selecione as opções relacionadas às funcionalidades.
- 3. Clique em Gravar. Surge a tela de confirmação:

| SCNES |             | X |
|-------|-------------|---|
| ?     | Confirma ?  |   |
|       | OK Cancelar |   |

4. Clique em OK. Surge a mensagem:

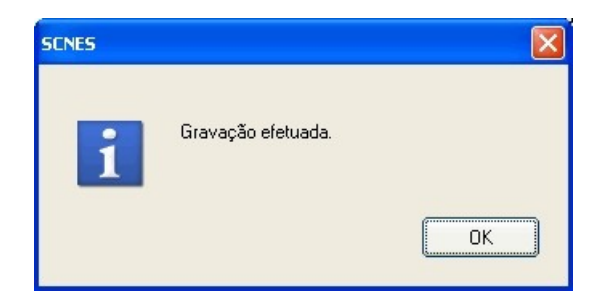

**5.** Clique em **OK**. O sistema retorna à tela **Cadastro de usuários e configuração de perfis** para outras operações.

#### Consultar

Consulta informações sobre o perfil dos usuários e suas permissões com relação as funcionalidades do sistema.

#### **Procedimentos:**

1. Clique em Segurança → Cadastrar Usuários. Surge a tela Cadastro de

#### usuários e configuração de perfis.

2. Clique em Consultar. Surge a tela:

| Usuários       |            |          |
|----------------|------------|----------|
| O FCES         |            |          |
| O FCES         |            |          |
| O MARCOS       |            |          |
| O MARCOS PAULO |            |          |
|                |            |          |
|                | Selecionar | Cancelar |

3. Selecione o usuário e, em seguida, clique em **Selecionar**. O sistema apresenta as informações na tela:

| Inclui       Altera       Image: Consultar       Sair         Identificação       Relação de acessos permitidos         Identificação       Relação de acessos permitidos         Nome       Image: Consultar Selatérico:       Relatório:         Marcene       Image: Consultar       Estabelecimentos         Image: Consultar       Image: Consultar       Image: Consultar         Consultar       Image: Consultar       Image: Consultar         Image: Consultar       Image: Consultar       Image: Consultar         Image: Consultar       Image: Consultar       Image: Consultar         Image: Consultar       Image: Consultar       Image: Consultar         Image: Consultar       Image: Consultar       Image: Consultar         Image: Consultar       Image: Consultar       Image: Consultar         Image: Consultar       Image: Consultar       Image: Consultar         Image: Consultar       Image: Consultar       Image: Consultar         Image: Consultar       Image: Consultar       Image: Consultar         Image: Consultar       Image: Consultar       Image: Consultar         Image: Consultar       Image: Consultar       Image: Consultar         Image: Consultar       Image: Consultar       Image: Consultar         Image: Cons | SENES - Cadastro de Usuários           |                                                                                                    |
|----------------------------------------------------------------------------------------------------|----------------------------------------|----------------------------------------------------------------------------------------------------|
| Identificação       Relação de acessos permitidos         Nome       Cadastros         MARCOS       Estabelecimentos         Senha       Incluir         Confirmação       Ocresultar         Usuário é Administrador       Consistência         Sim       Não                                                                                                    | Incluir Alterar Excluir Consultar Sair |                                                                                                    |
| Nome       Cadastros       Relatórios       Movimento       Configurações       Utilitários       Segurança       Outros         Senha       Incluir       Aterar       Escluir       Onsultar         Usuário é Administrador       Sim       Não       Profissionais       Incluir         Incluir       Aterar       Escluir       Consultar         Consultar       Consultar       Consultar         Consultar       Consultar       Consultar         Consultar       Consultar       Consultar         Consultar       Consultar       Consultar         Consultar       Consultar       Consultar         Consultar       Consultar       Consultar         Consultar       Consultar       Consultar         Consultar       Consultar       Consultar         Consultar       Consultar       Consultar         Consultar       Consultar       Consultar         Consultar       Consultar       Excluir         Consultar       Consultar       Consultar         Consultar       Consultar       Consultar         Consultar       Consultar       Consultar         Consultar       Consultar       Consultar         <                                                                                                    | Identificação                          | Relação de acessos permitidos                                                                                                    |
|                                                                                                    | Nome         Marcos         Senha      | Cadastros       Relatórios       Movimento       Configurações       Utilitários       Segurança       Outros <ul> <li>Estabelecimentos</li> <li>Incluir</li> <li>Aterar</li> <li>Excluir</li> <li>Consutar</li> <li>Consutar</li> <li>Consutar</li> <li>Consutar</li> <li>Consutar</li> <li>Consutar</li> <li>Consistência</li> <li>Perfissionais</li> <li>Incluir</li> <li>Aterar</li> <li>Excluir</li> <li>Consistência</li> <li>Requipes</li> <li>Incluir</li> <li>Aterar</li> <li>Excluir</li> <li>Consistência</li> <li>Consistência</li> <li>Excluir</li> <li>Consistência</li> <li>Excluir</li> <li>Consistência</li> <li>Excluir</li> <li>Consistência</li> <li>Excluir</li> <li>Consistência</li> <li>Excluir</li> <li>Consistência</li> <li>Excluir</li> <li>Consistência</li> <li>Excluir</li> <li>Consistência</li> <li>Excluir</li> <li>Consistência</li> <li>Excluir</li> <li>Consistência</li> <li>Excluir</li> <li>Consitência</li> <li>Excluir</li> <li>Consitência</li> <li>Excluir</li> <li>Consitência</li> <li>Excluir</li> <li>Consitência</li> <li>Excluir</li> <li>Consitência</li> <li>Excluir</li> <li>Consitência</li> <li>Excluir</li> <li>Consitência</li> <li>Excluir</li> <li>Consitência</li> <li>Excluir</li> <li>Consitência</li> <li>Excluir</li> <li>Consitência</li> <li>Excluir</li> <li>Consitência</li> <li>Excluir</li> <li>Excluir</li> <li>Excluir</li> <li>Excluir</li> <li>Excluir</li> <li>Excluir</li> <li>Excluir</li> <li>Excluir</li> <li>Excluir</li> <li>Excluir</li> <li>Excluir</li></ul> |

4. Clique em Sair. O sistema retorna à tela principal.

#### **Alterar**

Altera informações do conjunto de funcionalidades selecionadas para o usuário.

#### **Procedimentos:**

- Clique em Segurança → Cadastrar Usuários. Surge a tela Cadastro de usuários e configuração de perfis.
- 2. Clique em Alterar. Surge a tela:

| Usuários       |            |          |
|----------------|------------|----------|
| OFCES          |            |          |
| O FCES         |            |          |
| O MARCOS PAULO |            |          |
|                |            |          |
| O FABIO        |            |          |
|                |            |          |
|                | Selecionar | Cancelar |

- Selecione o usuário e, em seguida, clique em Selecionar. O sistema apresenta as informações do usuário na tela Cadastro de usuários e configuração de perfis.
- 4. Preencha Senha e Confirmação.
- 5. Altere as informações no bloco Relação de acessos permitidos.
- 6. Clique em Gravar. Surge a tela de confirmação:

| SCNES |            |    |          |
|-------|------------|----|----------|
| ?     | Confirma ? | OK | Cancelar |
| 1     |            |    |          |

7. Clique em OK. Surge a mensagem:

| SCNES              |    |
|--------------------|----|
| Gravação efetuada. | ОК |

8. Clique em OK. O sistema limpa a tela para outras operações.

#### **Excluir**

Exclui o registro dos usuários do sistema.

#### **Procedimentos:**

 Clique em Segurança → Cadastrar Usuários. Surge a tela Cadastro de usuários e configuração de perfis. **2.** Clique em **Excluir**. Surge a tela:

| Usuários       |            |          |
|----------------|------------|----------|
| O FCES         |            |          |
| O FCES         |            |          |
| O MARCOS       |            |          |
| O MARCOS PAULO |            |          |
|                |            |          |
|                | Selecionar | Cancelar |

**3**. Selecione o usuário e, em seguida, clique em **Selecionar**. Surge a tela de confirmação:

| SCNES |                  |          |
|-------|------------------|----------|
| 2     | Excluir MARCOS ? |          |
|       | ОК               | Cancelar |

4. Clique em OK. Surge a mensagem:

| SCNES |                    |    |
|-------|--------------------|----|
| i     | Gravação efetuada. | ОК |

5. Clique em OK. O sistema limpa a tela para outras operações.

# 5. FUNÇÕES DO ADMINISTRADOR

O administrador é o usuário autorizado a realizar atividades de manutenção no sistema, garantindo seu funcionamneto, bem como a integridade da base de dados.

As rotinas de segurança são:

- Gerar cópia de segurança
- Restaurar cópia de segurança

# 5.1 Gerar cópia de segurança

Para recuperar, com maior segurança e rapidez, situações anteriores de processamento ou informações, é necessária a implementação de uma política sistemática de armazenamento de dados (backup).

A utilização do backup evita a perda de dados e garante uma rápida restauração do sistema em caso de problemas com energia, vírus, discos, etc.

A freqüência com que é realizada uma cópia de segurança e a quantidade de dados armazenados neste processo depende da periodicidade com que o usuário cria ou modifica arquivos.

Nos seguintes casos é necessária a geração de cópia da base de dados:

- Antes de atualizar a versão
- Cópia diária Quando o movimento do dia for relevante
- Cópia semanal Quando o movimento da semana for relevante
- Cópia mensal Quando o movimento do mês for relevante
- Problemas com vírus

#### **Procedimentos:**

1. Clique em Segurança → Gerar cópia de Segurança.

| SCNES - Sistema de Cadastro Na     | acional de Estabelecimentos de     | Saúde                            |             |
|------------------------------------|------------------------------------|----------------------------------|-------------|
| Cadastros Relatórios Movimento Doo | cumentos Configurações Utilitários | Segurança Outros Sobre           |             |
| rø r <u>e</u> 🛛                    |                                    | <u>C</u> adastrar Usuários       | te: 01/2008 |
| 🙀 Ministério da Saúde              |                                    | <u>G</u> erar cópia de Segurança |             |
| SCNES                              |                                    | Restaurar cópia de Segurança     |             |
| Sistema de Cadastro Nacional de Es | tabelecimentos de Saúde            |                                  |             |
| DATASUS                            |                                    |                                  |             |
|                                    |                                    |                                  |             |
|                                    |                                    |                                  |             |
|                                    |                                    |                                  |             |
|                                    |                                    |                                  |             |
|                                    |                                    |                                  |             |
|                                    |                                    |                                  |             |
|                                    |                                    |                                  |             |
|                                    |                                    |                                  |             |
| Usuário: FCES - Administrador      | MS / :                             | 5AS - SECRETARIA DE ATENÇÃO À SA | AÚDE .::    |

Figura 14. Tela segurança — Gerar cópia de segurança

Surge a tela de confirmação:

| SCNES |                                                             | × |
|-------|-------------------------------------------------------------|---|
| ?     | ATENÇÃO :<br>Geração de cópia de segurança.<br>Prosseguir ? |   |
|       | OK Cancelar                                                 |   |

2. Clique em **OK**. Surge a tela de escolha do diretório para geração da cópia de segurança.

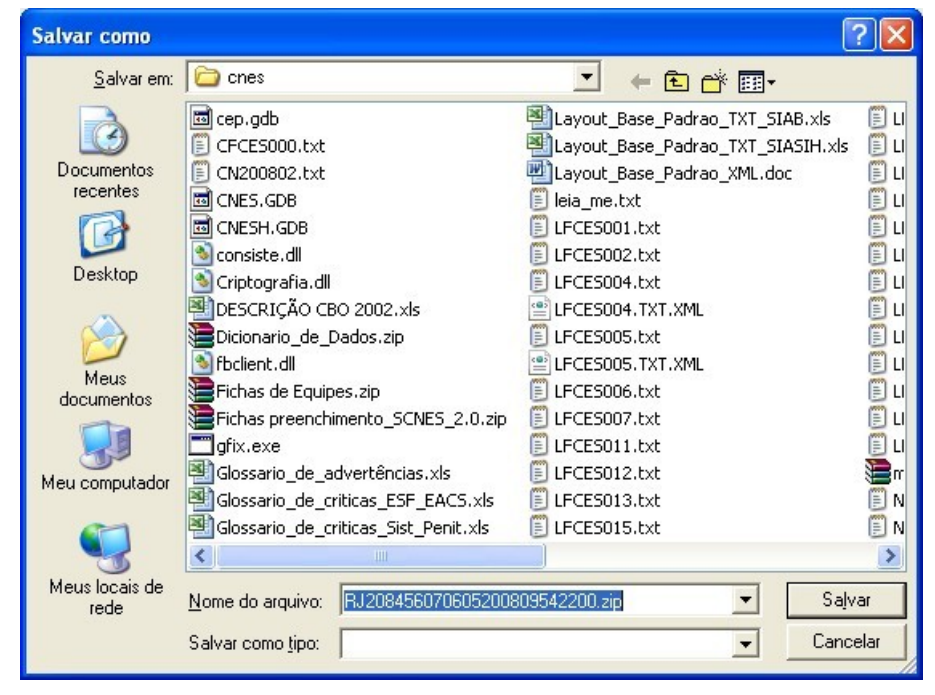

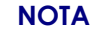

É aconselhável a criação de uma pasta específica para o armazenamento dos arquivos de backup.

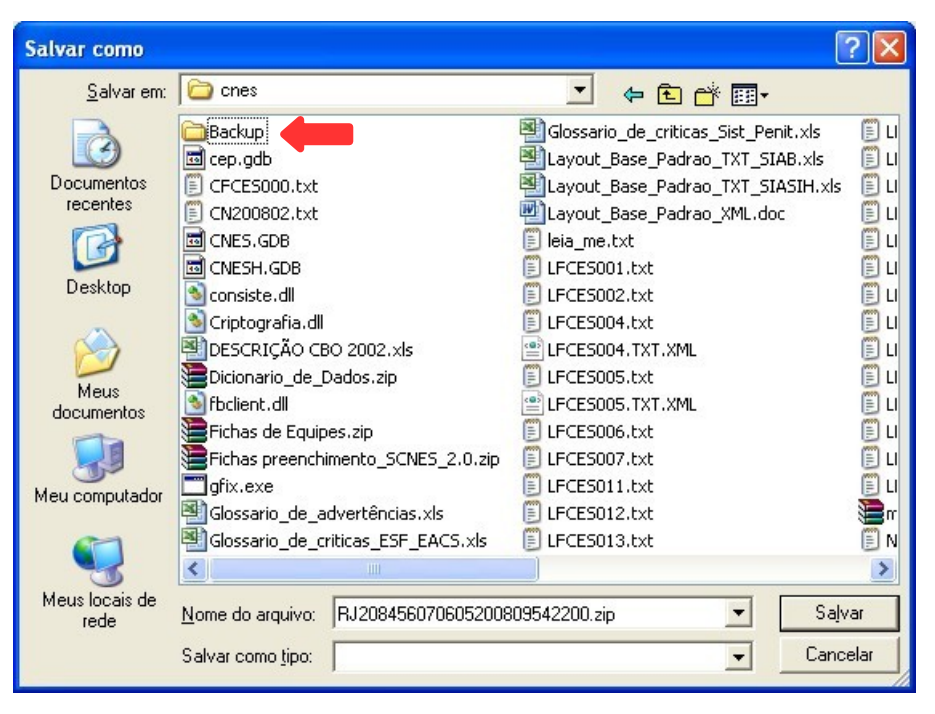

- 3. Dê um duplo-clique na pasta onde será armazenada a cópia de segurança.
- 4. Clique em **Salvar**. Surge a tela:

| Geração de o                                              | ópia de segurança                                                                                                    |
|-----------------------------------------------------------|----------------------------------------------------------------------------------------------------|
| Aviso                                                     |                                                                                                    |
| Este proced<br>e também do<br>de dados, al<br>aguarde sua | imento poderá levar, dependendo do perfil do computador<br>o número de Estabelecimentos e Profissionais de sua base<br>guns minutos ou até mesmo algumas horas. Portanto,<br>i finalização. |
| Status                                                    |                                                                                                    |
|                                                           | Ok Cancelar                                                                                                    |

Figura 15. Geração de cópia de segurança

5. Clique em **Ok**. O sistema apresenta a data e a hora do início do processo de geração da cópia de segurança.

| Geração de cópia de segurança                                                                                                    |
|----------------------------------------------------------------------------------------------------|
| Aviso<br>Este procedimento poderá levar, dependendo do perfil do computador<br>e também do número de Estabelecimentos e Profissionais de sua base<br>de dados, alguns minutos ou até mesmo algumas horas. Portanto,<br>aguarde sua finalização.<br>Início: 06/05/2008 10:06:51 |
| Status<br>Gerando cópia de segurança                                                                                                    |
| Ok Cancelar                                                                                                    |

Aguarde a finalização do processo. Surge a mensagem:

| SCNES |                                        |
|-------|----------------------------------------|
| i     | Cópia de segurança gerada com sucesso. |
|       | ОК                                     |

6. Clique em OK. O sistema retorna à tela principal.

# 5.2 Restaurar cópia de segurança

A restauração dos dados permite recuperar o processamento e as informações do último backup. Este procedimento é válido somente para os arquivos provenientes do backup correspondente.

**NOTA** A restauração de cópia de segurança, exclui a base de dados atual do sistema.

#### **Procedimentos:**

1. Clique em Segurança → Restaurar cópia de Segurança.

| SCNES - Sistema de Cadastro N      | acional de Estabelecimentos de S   | jaúde                                |             |
|------------------------------------|------------------------------------|--------------------------------------|-------------|
| Cadastros Relatórios Movimento Do  | cumentos Configurações Utilitários | Segurança Outros Sobre               |             |
| rø r <u>e</u> 🛛                    |                                    | <u>C</u> adastrar Usuários           | te: 01/2008 |
| 🙀 Ministério da Saúde              |                                    | Gerar cópia de Segurança             |             |
| SCNES                              |                                    | <u>R</u> estaurar cópia de Segurança |             |
| Sistema de Cadastro Nacional de Es | tabelecimentos de Saúde            |                                      |             |
| DATASUS                            |                                    |                                      |             |
|                                    |                                    |                                      |             |
|                                    |                                    |                                      |             |
|                                    |                                    |                                      |             |
|                                    |                                    |                                      |             |
|                                    |                                    |                                      |             |
|                                    |                                    |                                      |             |
|                                    |                                    |                                      |             |
|                                    |                                    |                                      |             |
| Usuário: FCES - Administrador      | MS / S                             | AS - SECRETARIA DE ATENÇÃO À SAÚ     | DE .::      |

Figura 16. Tela segurança — Restaurar cópia de segurança

Surge a tela de confirmação:

| SCNES |                                                                                          |
|-------|------------------------------------------------------------------------------------------|
| ?     | ATENÇÃO :<br>A restauração de cópia de segurança exclui a<br>base atual.<br>Prosseguir ? |
|       | OK Cancelar                                                                              |

**2.** Clique em **OK**. Surge a tela:

| Restauração de                                                            | e cópia de segur                                      | ança               |       |       |       | ? 🛛                       |
|---------------------------------------------------------------------------|-------------------------------------------------------|--------------------|-------|-------|-------|---------------------------|
| E <u>x</u> aminar:                                                        | C Backup                                              |                    | -     | + 🗈 🖻 | * 📰 • |                           |
| Documentos<br>recentes<br>Desktop<br>Meus<br>documentos<br>Meu computador | <b>₩</b> RJ2084560706                                 | 05200809542200.zi  | p     |       |       |                           |
| Meus locais de rede                                                       | <u>N</u> ome do arquivo:<br>Arquivos do <u>t</u> ipo: | Arquivo Backup ( : | zip ) |       | •     | <u>A</u> brir<br>Cancelar |

3. Selecione o arquivo e, em seguida, clique em Abrir. Surge a tela:

| Restauração<br>Aviso                                       | de cópia de segurança                                                                                                    |
|------------------------------------------------------------|----------------------------------------------------------------------------------------------------|
| Este procedi<br>e também do<br>de dados, al<br>aguarde sua | mento poderá levar, dependendo do perfil do computador<br>número de Estabelecimentos e Profissionais de sua base<br>guns minutos ou até mesmo algumas horas. Portanto,<br>finalização.                                 |
| Obs.: Mesma<br>esteja<br>aguaro<br>proces                  | que o visualizador de processos do sistema operacional<br>sinalizando como NÃO RESPONDENDO, pedimos que<br>e, pois o processo irá até o final. A INTERRUPÇÃO deste<br>so poderá levar à PERDA TOTAL do banco de dados. |
| Status                                                     |                                                                                                    |
|                                                            | Ok Cancelar                                                                                                    |

Figura 17. Restauração de cópia de segurança

- NOTA Não interrompa este processo, pois isto poderá levar à perda total do banco de dados do sistema. Caso o visualizador de processos do sistema operacional sinalize com "NÃO RESPONDENDO", aguarde até a finalização do procedimento.
- **4**. Clique em **Ok**. O sistema apresenta a data e a hora do início do processo de restauração da cópia de segurança.

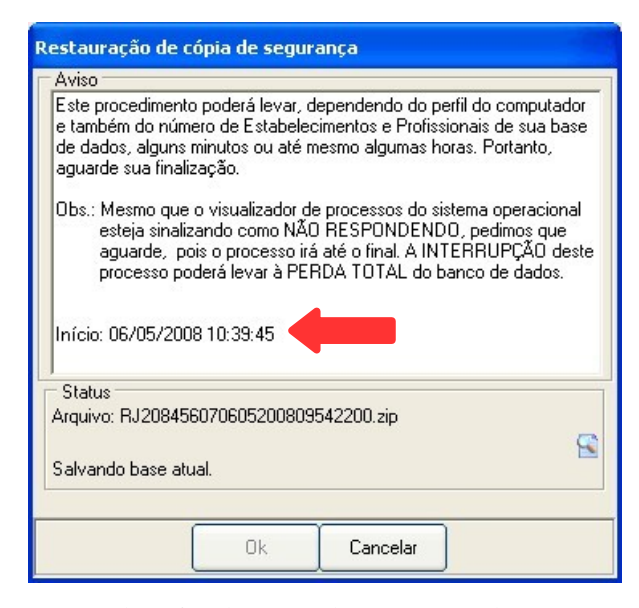

Aguarde a finalização do processo de restauração da cópia de segurança.

Surge a mensagem:

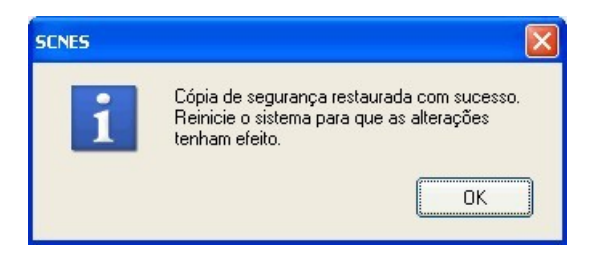

- 5. Clique em OK. O sistema é encerrado automaticamente.
  - **NOTA** Reinicie o sistema para que as alterações tenham efeito.